# Particle<sup>+</sup> 500

**THESSLAGREEN** 

INSTRUKCJA OBSŁUGI CENTRALNEGO OCZYSZCZACZA POWIETRZA

IO.Particle+.01.2020.1

Thessla Green Sp. z o.o. | Kokotów 741, 32-002 Kokotów | NIP: 678-314-71-35 T: +48 12 352 38 00 | E: biuro@thesslagreen.com

Kontakt do działu serwisu | E: serwis@thesslagreen.com | T: +48 730 048 820

www.thesslagreen.com

# Spis treści

CZĘŚĆ A. INFORMACJE PODSTAWOWE 5

- 1. Do kogo skierowana jest instrukcja 5
- 2. Bezpieczeństwo użytkowania 5
- 3. Warunki użytkowania 5
- 4. Funkcjonalność systemu sterowania 6
  - 4.1. Tryby pracy 6
    - 4.1.1. Automatyczny tryb pracy oczyszczacza 6
    - 4.1.2. Manualny tryb pracy oczyszczacza 6
  - 4.2. System kontroli zabrudzenia filtrów 6
- 5. Panele sterowania do obsługi oczyszczacza Particle\* 6
  - 5.1. Panel sterowania AirL<sup>+</sup> (opcja) 7
  - 5.2. Panel sterowania Air<sup>++</sup> (opcja) 7
- 6. Czynności serwisowe 7
  - 6.1. Wymiana wkładów filtracyjnych 7
  - 6.2. Wymiana bezpiecznika 9
- 7. Katalog alarmów 10

Część B. OBSŁUGA URZĄDZENIA Z PANELU AIR\*\* 12

- 1. Wygaszanie panelu Air\*\* 12
- 2. Pola wspólne dla ekranów panelu Air\*\* 12
- 3. Ekran główny 12
- 4. Ekran z informacjami o urządzeniu 13
- 5. Wybór języka 14
- 6. Ustawienie daty 14
- 7. Ustawienie godziny 15
- 8. Włączanie/wyłączanie urządzenia 15
- 9. Wizualizacja parametrów pracy urządzenia 15
- 10. Wybór rodzaju pyłu, dla którego mierzone jest stężenie zanieczyszczenia powietrza 16
- 11. Wybór trybu pracy 16
- 12. Zmiana nastaw trybu manualnego 17
- 13. Zmiana nastaw trybu automatycznego 17
  - 13.1. Ustawienie jednostki i wartości nastawy stężenia zanieczyszczeń w % 18
  - 13.2. Ustawienie jednostki i wartości nastawy stężenia zanieczyszczeń w µg/m3 19
- 14. Przywrócenie nastaw fabrycznych trybów pracy 19
- 15. Szybka zmiana nastawy stężenia zanieczyszczeń w trybie automatycznym 20
- 16. Szybka zmiana nastawy intensywności filtracji w trybie manualnym 21
- 17. Kontrola filtrów 21
  - 17.1. Ustawienie terminu automatycznej kontroli filtrów 21
  - 17.2. Ręczne wywołanie procedury kontroli filtrów 22
  - 17.3. Przebieg procedury kontroli filtrów 22
    - 17.3.1. Komunikaty wyświetlane w przypadku problemów w realizacji procedury kontroli filtrów 23
    - 17.3.2. Komunikaty wyświetlane po zakończeniu procedury kontroli filtrów 23
  - 17.4. Komunikaty wyświetlane po wymianie wkładów filtracyjnych 25
- 18. Wyświetlenie listy alarmów 27

# CZĘŚĆ A. INFORMACJE PODSTAWOWE

### 1. Do kogo skierowana jest instrukcja

Instrukcja obsługi skierowana jest do użytkowników centralnego oczyszczacza powietrza Particle<sup>+</sup> 500.

## 2. Bezpieczeństwo użytkowania

Centralny oczyszczacz powietrza Particle<sup>+</sup>, przed opuszczeniem fabryki, został dokładnie sprawdzony pod względem bezpieczeństwa i funkcjonalności na stanowisku kontrolnym.

Przed rozpoczęciem użytkowania urządzenia należy zapoznać się z Instrukcją obsługi centralnego oczyszczacza powietrza Particle<sup>+</sup>.

Niedopuszczalna jest obsługa oczyszczacza powietrza Particle<sup>+</sup> przez osoby o ograniczonych zdolnościach fizycznych, psychicznych, dzieci lub inne osoby, których świadomość nie zapewnia bezpiecznego użytkowania urządzenia. Należy zwracać uwagę na dzieci znajdujące się w pobliżu urządzenia. Dzieci nie mogą bawić się urządzeniem.

Thessla Green Sp. z o.o. nie ponosi odpowiedzialności za szkody powstałe w wyniku użytkowania urządzeń niezgodnie z zasadami wynikającymi z Dokumentacji technicznej, Instrukcji obsługi oraz Instrukcji montażu i serwisu oczyszczaczy powietrza Particle<sup>+</sup>.

# 3. Warunki użytkowania

Prawidłowe działanie centralnego oczyszczacza powietrza Particle<sup>+</sup> oraz czujnika/-ów PM Sensor gwarantuje przestrzeganie poniższych zasad:

- Instalacja elektryczna zasilająca urządzenie Particle<sup>+</sup> musi posiadać zabezpieczenie różnicowo-prądowe. Zabezpieczenie jest niezbędne dla bezpieczeństwo użytkowników oraz prawidłowej pracy przetwornicy silnika wentylatora.
- Przewody elektryczne zasilające gniazdo, do którego jest podłączone urządzenie Particle<sup>+</sup> posiadają przekrój 2.5 mm<sup>2</sup> (lub większy). Odpowiedni przekrój przewodów zapewnia prawidłową pracę instalacji elektrycznej.
- Temperatura powietrza w pomieszczeniu, w którym jest zamontowane urządzenie Particle<sup>+</sup> musi mieścić się w zakresie 0°C do +50°C.

Temperatura powietrza poniżej 0°C może doprowadzić do kondensacji wilgoci na powierzchniach obudowy oraz do uszkodzenia czujnika/-ów PM Sensor. Temperatura powietrza wyższa od +50°C może doprowadzić do uszkodzenia czujnika PM Sensor.

4. W pomieszczeniu, w którym jest zainstalowane urządzenie Particle<sup>+</sup> wilgotność względną powietrza nie może przekraczać poziomu, przy którym następuje kondensacja wilgoci na powierzchni obudowy Particle<sup>+</sup> oraz czujnika/-ów PM Sensor.

W przeciwnym wypadku na powierzchni obudowy Particle<sup>+</sup> oraz czujnika/-ów PM Sensor może pojawić się warstwa kondensatu.

- 5. Urządzenie Particle<sup>+</sup> oraz czujnik/-i PM Sensor nie mogą być narażone na działanie opadów atmosferycznych.
- Urządzenie Particle<sup>+</sup> nie może być narażone na działanie powietrza silnie zapylonego i przenoszącego zanieczyszczenia w postaci ciekłej i stałej inne niż występujące naturalnie.
- W trakcie prowadzenia prac remontowych w budynku, które mogą być przyczyną powstawania pyłu i zanieczyszczeń, urządzenie Particle<sup>+</sup> musi być zabezpieczone poprzez:
  - a. wyłączenie Particle+ z eksploatacji,
  - b. zaślepienie kanałów wentylacyjnych, do których podłączone jest urządzenie Particle<sup>+</sup> oraz czujnik/-ki PM Sensor.
- Przestrzeń przeznaczona do obsługi urządzenia musi uwzględniać minimalne odległości zgodnie ze schematem.

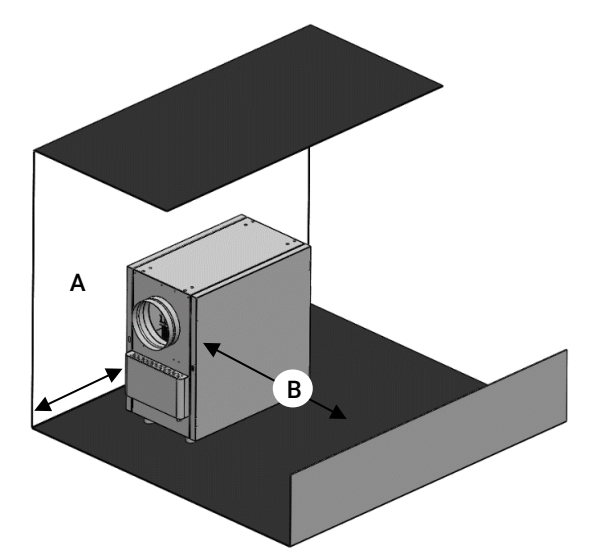

Tab.1. Przestrzeń do obsługi – minimalne odległości

| WYMIAR | MINIMUM | CEL                  |
|--------|---------|----------------------|
| Α      | 500 mm  | wymiana bezpiecznika |
| В      | 1000 mm | wymiana filtrów      |

- 9. Oczyszczacz powietrza musi być usytuowany w sposób zapewniający swobodny przepływ powietrza wokół obudowy automatyki tak, aby umożliwić skuteczne jej chłodzenie na drodze konwekcji swobodnej. Obudowa automatyki urządzenia Particle<sup>+</sup> nie może być cieplnie zaizolowana. Otwory wentylacyjne w obudowie automatyki muszą pozostać odsłonięte.
- 10. Oczyszczacz powietrza Particle<sup>+</sup> nie może działać bez wkładów filtracyjnych.

#### 4. Funkcjonalność systemu sterowania

Oczyszczacz powietrza Particle<sup>+</sup> przeznaczony jest do filtrowania powietrza nawiewanego do pomieszczeń mieszkalnych w systemach wentylacji mechanicznej. Urządzenie wyposażone jest w dwa wkłady filtracyjne: filtr wstępny F7 oraz filtr HEPA i umożliwia usuwanie pyłu PM10 oraz PM2.5 z powietrza zewnętrznego.

Pracą oczyszczacza powietrza Particle<sup>+</sup> zarządza modułowy sterownik TG-01. Sterownik jest zawsze zintegrowany z urządzeniem i może współpracować z dwoma panelami sterowania Air oraz z systemem BMS.

#### Przy pomocy panelu sterowania Air współpracującego z oczyszczaczem Particle<sup>+</sup> możesz w dowolnym momencie pracy urządzenia:

- wybrać rodzaj pyłu PM10 lub PM2.5, którego stężenie będzie mierzone i wyświetlane na ekranie panelu sterującego,
- sprawdzić aktualne stężenie pyłu w powietrzu nawiewanym do pomieszczeń,
- sprawdzić aktualne stężenie pyłu w powietrzu zewnętrznym – pod warunkiem, że na wlocie do Twojego oczyszczacza Particle+ został podłączony dodatkowy, opcjonalny czujnik PM Sensor,
- wybrać jeden z dwóch trybów pracy oczyszczacza Particle+ - manualny lub automatyczny,
- w manualnym trybie pracy urządzenia ustawić intensywność filtracji,
- w automatycznym trybie pracy urządzenia ustawić oczekiwaną wartość stężenia pyłu PM10 lub PM2.5 w powietrzu nawiewanym do pomieszczeń w Twoim budynku,
- przeprowadzić kontrolę filtrów,
- sprawdzić poziom zabrudzenia filtra wstępnego oraz filtra HEPA,
- ustawić datę i godzinę,
- wybrać język w jakim chcesz obsługiwać oczyszczacz Particle+,
- zobaczyć listę zgłoszonych alarmów.

#### 4.1. Tryby pracy

Oczyszczacz powietrza Particle+ może działać w dwóch trybach: automatycznym i manualnym.

#### 4.1.1. Automatyczny tryb pracy oczyszczacza

W trybie automatycznym Particle<sup>+</sup> oczyszcza powietrze zewnętrzne do poziomu jaki zostanie przez Ciebie ustawiony. Intensywność filtracji jest ustawiana automatycznie, przez regulator w sterowniku, na poziomie zapewniającym oczyszczenie powietrza zewnętrznego do poziomu oczekiwanego przez Ciebie.

Nastawy trybu automatycznego to:

- a. jednostka używana przy zadawaniu oczekiwanego stężenia zanieczyszczeń powietrza dostarczanego do pomieszczeń w budynku,
- b. **poziom odniesienia** w przypadku wyboru procentowej nastawy stężenia zanieczyszczeń powietrza,

c. **wartość nastawy** stężenia zanieczyszczeń powietrza w wybranej jednostce.

Wartość stężenia zanieczyszczeń możesz ustawiać na dwa sposoby:

- w jednostkach w jakich stężenie pyłu jest mierzone µg/m3,
- w procentach względem wartości odniesienia.
   Wartością odniesienia może być np. poziom dopuszczalny, poziom informowania, poziom alarmowy publikowany przez GIOŚ lub inna wybrana przez Ciebie wartość.
   Wartość odniesienia możesz ustawić sam.
   Domyślnie ustawione są wartości poziomu dopuszczalnego opublikowane przez GIOŚ dla pyłów PM10 i PM2.5.

#### 4.1.2. Manualny tryb pracy oczyszczacza

W trybie manualnym nastawiasz intensywność filtracji w zakresie od 10 do 100%. Stężenie zanieczyszczeń powietrza wprowadzanego do pomieszczeń nie jest utrzymywane na stałym, zadanym poziomie. W trybie manualnym stężenie zanieczyszczeń powietrza wprowadzanego do pomieszczeń zależy od stężenia zanieczyszczeń w powietrzu zewnętrznym i ustawionej przez Ciebie intensywności filtracji.

W trybie manualnym ustawiasz tylko jeden parametr – **inten**sywność filtracji.

#### 4.2. System kontroli zabrudzenia filtrów

Każdy oczyszczacz powietrza Particle<sup>+</sup> jest wyposażony w system kontroli rzeczywistego zabrudzenia wkładów filtracyjnych.

System kontroli zabrudzenia filtrów na bieżąco pokazuje procentowy, rzeczywisty stopień zużycia każdego wkładu filtracyjnego, na podstawie pomiaru spadku ciśnienia mierzonego niezależnie na filtrze wstępnym F7 oraz na filtrze HEPA.

Po przekroczeniu 95% zabrudzenia wkładu filtracyjnego na panelu sterowania pojawi się komunikat o zbliżającym się momencie wymiany filtra. Po przekroczeniu 100% zużycia filtra otrzymasz kolejny komunikat i będziesz miał jeszcze 14 dni na wymianę zużytego filtra. Jeżeli nie wymienisz zużytego wkładu w ciągu 14 dni, oczyszczacz Particle<sup>+</sup> zostanie zatrzymany.

Komunikat sygnalizujący konieczność wymiany filtrów zostanie automatycznie skasowany po włożeniu nowych wkładów filtracyjnych i wykonaniu procedury kontroli filtrów.

#### 5. Panele sterowania do obsługi oczyszczacza Particle<sup>+</sup>

Panele sterowania pełnią rolę interfejsu komunikacyjnego pomiędzy użytkownikiem i sterownikiem, nie przechowując żadnych danych. Dlatego każdy oczyszczacz powietrza Particle<sup>+</sup> kontynuuje pracę po odłączeniu panelu sterowania. Ponowne wpięcie panelu sterowania umożliwia automatycznie (bez konieczności restartu) sterowanie urządzeniem.

Oczyszczacz powietrza Particle<sup>+</sup> współpracuje z lokalnym panelem AirL<sup>+</sup> oraz ze zdalnym panelem Air<sup>++</sup>. Panele AirL<sup>+</sup> oraz Air<sup>++</sup> mogą być podłączone do urządzenia Particle<sup>+</sup> równocześnie.

#### 5.1. Panel sterowania AirL<sup>+</sup> (opcja)

Lokalny panel LCD połączony ze sterownikiem kablem o długości 1,5 m poprzez złącze komunikacyjne HDMI umieszczone na obudowie sterownika.

Dzięki zastosowaniu magnesów neodymowych możliwe jest wygodne umieszczenie panelu AirL<sup>+</sup> w dowolnie wybranym miejscu na obudowie urządzenia.

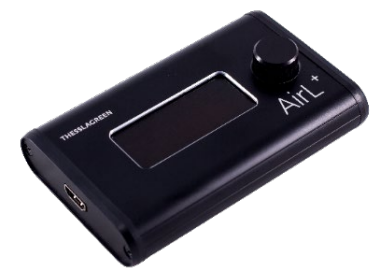

Panel umożliwia obsługę wszystkich funkcji systemu sterowania.

#### 5.2. Panel sterowania Air++ (opcja)

Kolorowy, zdalny panel dotykowy o przekątnej 4.3" przeznaczony do montażu naściennego w pomieszczeniu. Standardowo panel dostarczany jest z kablem UTP8P8C o długości 10m.

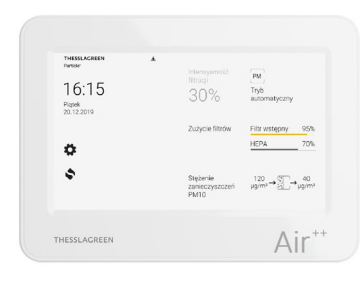

Panel umożliwia obsługę wszystkich funkcji systemu sterowania.

Połączenie z panelem Air<sup>++</sup> musi być wykonane przy pomocy kabla prostego UTP zakończonego wtykami typu RJ45 (EIA/TIA-568A lub EIA/TIA-568B).

#### 6. Czynności serwisowe

Czynnościami serwisowymi wykonywanymi, które możesz wykonać sam, przestrzegając ściśle instrukcji, są wymiana wkładów filtrów oraz wymiana bezpiecznika. Pozostałe czynności serwisowe muszą być realizowane przez wykwalifikowanego Instalatora lub Serwisanta.

#### 6.1. Wymiana wkładów filtracyjnych

#### KROK 1

#### Wyłącz urządzenie.

- 1. Wyłącz urządzenie Particle<sup>+</sup> z panelu sterowania.
- 2. Ustaw włącznik na obudowie urządzenia Particle+ w pozycji OFF(0).

#### KROK 2

#### Otwórz panel boczny urządzenia Particle+.

1. Odchyl zapięcie zamykające panel, który uchylasz (zapięcie znajduje się na bocznej powierzchni obudowy urządzenia od strony automatyki).

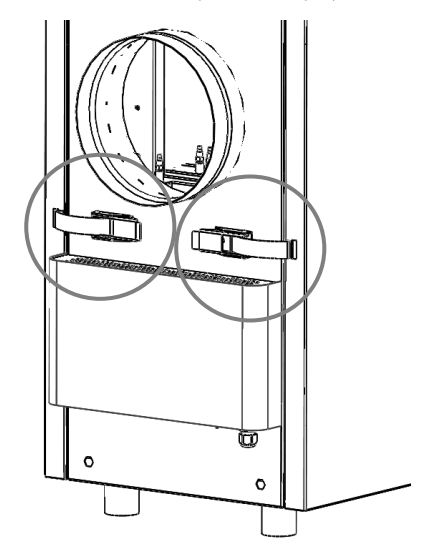

2. Uwolnij zapięcie z otworu znajdującego się w panelu.

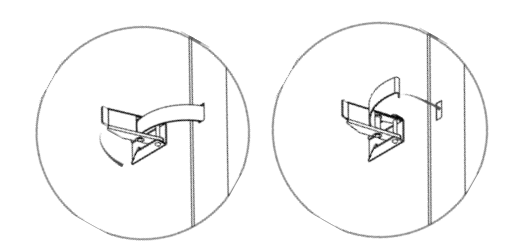

3. Odchyl panel.

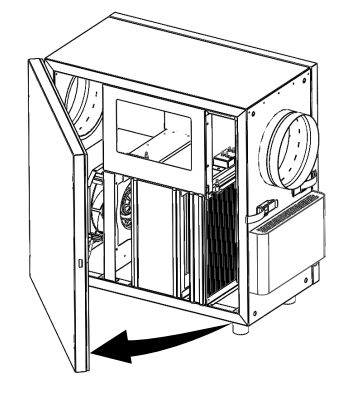

#### KROK 3

#### Wyjmij wkład filtracyjny, który chcesz wymienić.

- 1. Jeżeli chcesz wymienić filtr antysmogowy HEPA, wysuń filtr oznaczony na rysunku symbolem 1.
- 2. Jeżeli chcesz wymienić filtr wstępny kasetowy, wysuń filtr oznaczony na rysunku symbolem 2.

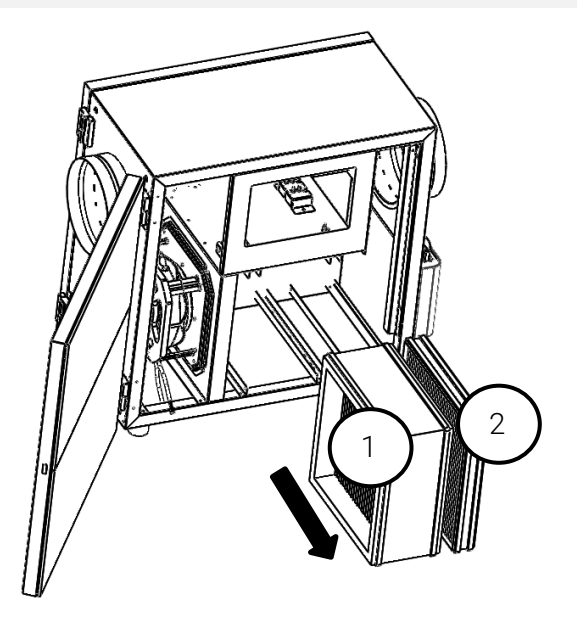

#### KROK 4

#### Wsuń nowy wkład filtracyjny.

- 1. Wsuń filtr antysmogowy HEPA H13, w prowadnice oznaczone na rysunku symbolem 1.
- 2. Wsuń filtr wstępny kasetowy, w prowadnice oznaczone na rysunku symbolem 2.

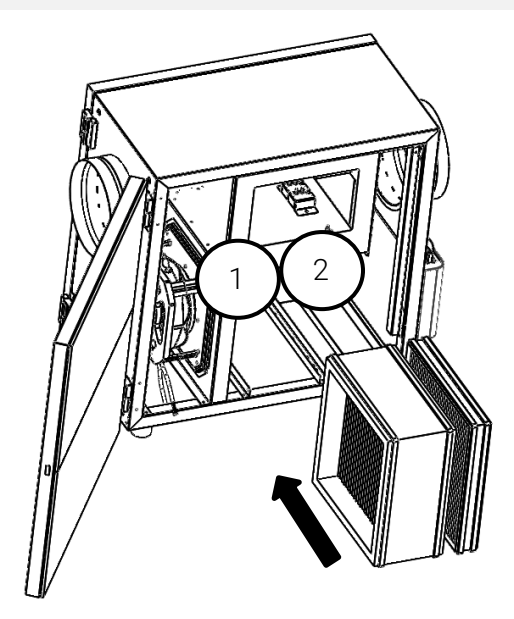

#### **KROK 5**

#### Zamknij panel boczny.

#### KROK 6

#### Włącz urządzenie.

1. Ustaw włącznik na obudowie urządzenia Particle<sup>+</sup> w pozycji ON(I).

Po przełączeniu włącznika z pozycji OFF(O) na ON(I) uruchomi się automatyczna procedura kontroli filtrów. Zaczekaj na zakończenie procedury.

2. Włącz urządzenie Particle+ z panelu sterowania.

#### 6.2. Wymiana bezpiecznika

#### KROK 1

#### Wyłącz urządzenie.

- 1. Wyłącz urządzenie Particle+ z panelu sterowania.
- 2. Ustaw włącznik na obudowie urządzenia Particle+ w pozycji OFF(0)
- 3. Odłącz przewód zasilający urządzenie Particle<sup>+</sup> z gniazda zasilania 230V.

#### KROK 2

#### Zdejmij pokrywę obudowy automatyki.

1. Podnieś pokrywę obudowy automatyki zamocowaną przy pomocy magnesów neodymowych.

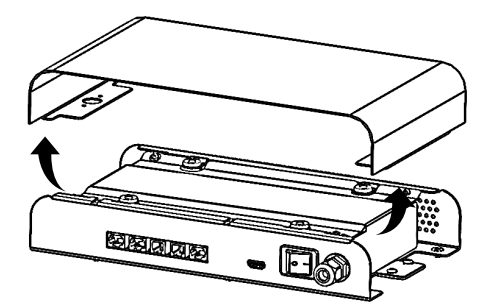

2. Odłącz przewód uziemienia od pokrywy automatyki.

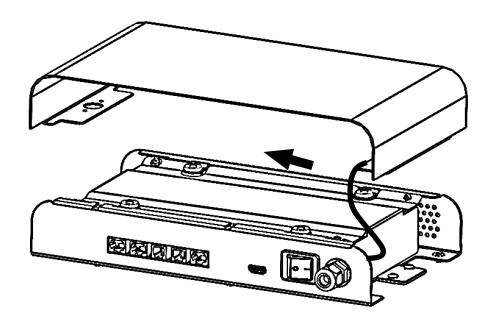

#### KROK 3

#### Wymień bezpiecznik

- 1. Zdemontuj bezpiecznik z gniazda F1.
- 2. Zamontuj nowy bezpiecznik w gnieździe F1.

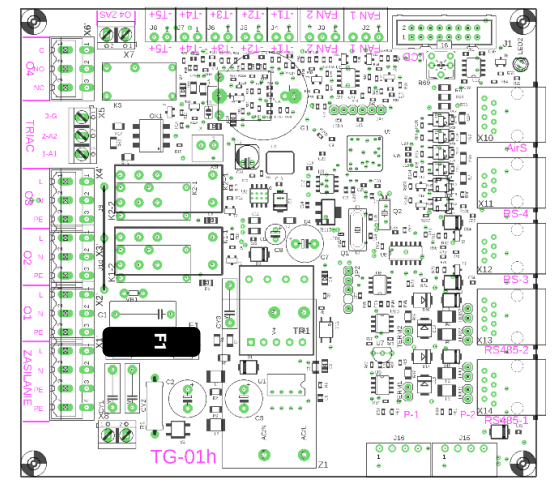

 Odkręć 4 śruby mocujące pokrywę zabezpieczającą. Potrzebne narzędzie – wkrętak PZ2.

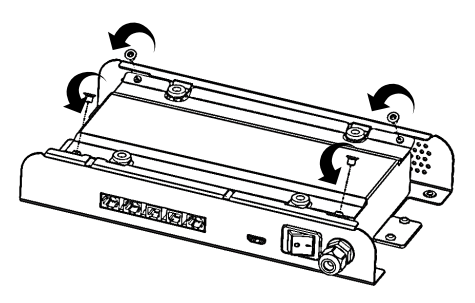

Przetopiony bezpiecznik należy zawsze zastępować bezpiecznikiem nowym o tych samych parametrach.

Typ bezpiecznika: Bezpiecznik zwłoczny 5x20mm Wartość: 1,6 A

#### **KROK 4**

#### Zamontuj pokrywę obudowy automatyki.

 Połóż pokrywę zabezpieczającą automatykę i przykręć ją do obudowy 4 śrubami. Potrzebne narzędzie – wkrętak PZ2.

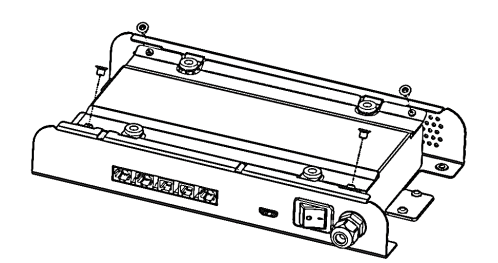

2. Podłącz przewód uziemienia do pokrywy automatyki.

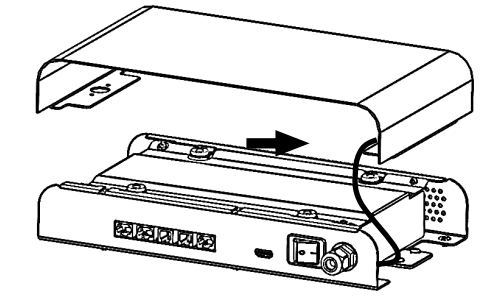

3. Zamocuj pokrywę obudowy automatyki na magnesach neodymowych.

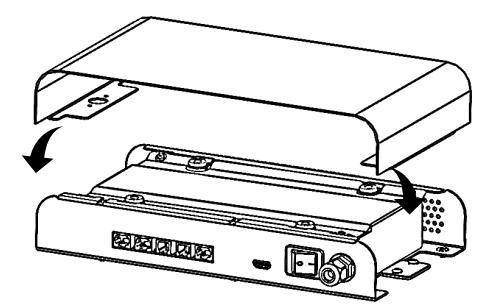

#### KROK 5

#### Włącz urządzenie.

- 1. Podłącz przewód zasilający urządzenie Particle+ do gniazda zasilania 230V.
- 2. Ustaw włącznik na obudowie urządzenia Particle<sup>+</sup> w pozycji ON(I).
- Po przełączeniu włącznika z pozycji OFF(O) na ON(I) automatyczna uruchomi się procedura kontroli filtrów. Zaczekaj na zakończenie procedury.
- 3. Włącz urządzenie Particle+ z panelu sterowania.

#### 7. Katalog alarmów

| LP | SYMBOL<br>ALARMU | OPIS                                                                                   | POZIOM RESETU | MOŻLIWE PRZYCZYNY ALARMU                                                                   | USUNIĘCIE PRZYCZYNY<br>ALARMU                        |
|----|------------------|----------------------------------------------------------------------------------------|---------------|--------------------------------------------------------------------------------------------|------------------------------------------------------|
| 1  | E4               | Brak odczytu z czujnika zanieczyszczeń<br>zamontowanego na wlocie do filtra<br>(WLOT). | AUTOMATYCZNY  | Czujnik zanieczyszczeń powietrza na<br>wlocie do filtra jest odłączony od sterow-<br>nika. | Wymagana interwencja serwi-<br>sowa.                 |
|    |                  |                                                                                        |               | Czujnik zanieczyszczeń powietrza na wlocie do filtra jest uszkodzony.                      | Wymiana czujnika. Wymagana<br>interwencja serwisowa. |
| 2  | E16              | Sygnalizacja konieczności wymiany filtra<br>HEPA                                       | AUTOMATYCZNY  | Zużycie filtra HEPA przekroczyło maksy-<br>malną wartość.                                  | Należy wymienić filtr HEPA.                          |
| 3  | E17              | Sygnalizacja o zbliżającej się konieczności<br>wymiany filtra HEPA                     | AUTOMATYCZNY  | Zużycie filtra HEPA przekroczyło wartość<br>alarmową.                                      | Należy rozważyć wymianę filtra<br>HEPA.              |
| 4  | E18              | Sygnalizacja o przekroczeniu czasu ży-<br>wotności filtra HEPA                         | AUTOMATYCZNY  | Maksymalny czas użytkowania filtra<br>HEPA został przekroczony.                            | Należy wymienić filtr HEPA.                          |
| 5  | E32              | Sygnalizacja konieczności wymiany filtra<br>wstępnego                                  | AUTOMATYCZNY  | Zużycie filtra wstępnego przekroczyło<br>maksymalną wartość.                               | Należy wymienić filtr wstępny                        |
| 6  | E33              | Sygnalizacja o zbliżającej się konieczności<br>wymiany filtra wstępnego                | AUTOMATYCZNY  | Zużycie filtra wstępnego przekroczyło wartość alarmową.                                    | Należy rozważyć wymianę filtra<br>wstępnego          |

| LP | SYMBOL<br>ALARMU | OPIS                                                                                      | POZIOM RESETU                                                              | MOŻLIWE PRZYCZYNY ALARMU                                                                     | USUNIĘCIE PRZYCZYNY<br>ALARMU                                   |  |
|----|------------------|-------------------------------------------------------------------------------------------|----------------------------------------------------------------------------|----------------------------------------------------------------------------------------------|-----------------------------------------------------------------|--|
| 7  | E34              | Sygnalizacja o przekroczeniu czasu ży-<br>wotności filtra wstępnego                       | AUTOMATYCZNY                                                               | Maksymalny czas użytkowania filtra<br>wstępnego został przekroczony.                         | Należy wymienić filtr wstępny                                   |  |
| 8  | E64              | Sygnalizacja braku możliwości osiągnię-<br>cia zadanego przepływu podczas automa-         | AUTOMATYCZNY                                                               | Zanieczyszczony układ pomiaru różnicy<br>ciśnienia na wentylatorze                           | Wyczyszczenie układu pomia-<br>rowego (odkurzenie filterka)     |  |
|    |                  | tycznej kontroli filtrów                                                                  |                                                                            | Nieszczelność lub otwarta pokrywa urzą-<br>dzenia                                            | Zamknięcie pokrywy urządze-<br>nia                              |  |
| 9  | E127             | Brak komunikacji z przetwornikiem róż-<br>nicy ciśnienia na wentylatorze                  | AUTOMATYCZNY<br>po powrocie komu-                                          | Przetwornik ciśnienia wentylatora jest od-<br>łączony od sterownika.                         | Wymagana interwencja serwi-<br>sowa.                            |  |
|    |                  |                                                                                           | nikacji z czujnikiem                                                       | Przetwornik ciśnienia wentylatora jest<br>uszkodzony.                                        | Wymiana przetwornika. Wyma-<br>gana interwencja serwisowa.      |  |
| 10 | E128             | Brak komunikacji z przetwornikiem róż-<br>nicy ciśnienia na filtrze wstępnym              | AUTOMATYCZNY<br>po powrocie komu-                                          | Przetwornik ciśnienia filtra wstępnego<br>jest odłączony od sterownika.                      | Wymagana interwencja serwi-<br>sowa.                            |  |
|    |                  |                                                                                           | nikacji z czujnikiem                                                       | Przetwornik ciśnienia filtra wstępnego<br>jest uszkodzony.                                   | Wymiana przetwornika. Wyma-<br>gana interwencja serwisowa.      |  |
| 11 | E256             | Brak komunikacji z przetwornikiem róż-<br>nicy ciśnienia na filtrze HEPA                  | AUTOMATYCZNY<br>po powrocie komu-                                          | Przetwornik ciśnienia filtra HEPA jest od-<br>łączony od sterownika.                         | Wymagana interwencja serwi-<br>sowa.                            |  |
|    |                  |                                                                                           | nikacji z czujnikiem                                                       | Przetwornik ciśnienia filtra HEPA jest<br>uszkodzony.                                        | Wymiana przetwornika. Wyma-<br>gana interwencja serwisowa.      |  |
| 12 | S2               | Awaria wentylatora                                                                        | UŻYTKOWNIK                                                                 | Uszkodzony wentylator                                                                        | Wymagana interwencja serwi-<br>sowa                             |  |
|    |                  |                                                                                           |                                                                            | Odłączony kabel zasilający lub sterujący wentylatora                                         | Wpięcie przewodu zasilającego<br>lub sterującego do sterownika  |  |
| 13 | S8               | Brak odczytu z czujnika zanieczyszczeń<br>zamontowanego na wylocie z filtra (WY-<br>LOT). | AUTOMATYCZNY                                                               | Czujnik zanieczyszczeń powietrza na wy-<br>locie z filtra jest odłączony od sterow-<br>nika. | Wymagana interwencja serwi-<br>sowa.                            |  |
|    |                  |                                                                                           |                                                                            | Czujnik zanieczyszczeń powietrza na wy-<br>locie z filtra jest uszkodzony.                   | Wymiana czujnika. Wymagana<br>interwencja serwisowa.            |  |
| 14 | S116             | Filtr HEPA nie został wymieniony po określonym czasie.                                    | AUTOMATYCZNY<br>podczas przeprowa-<br>dzania procedury<br>kontroli filtrów | Czas na wymianę filtra HEPA został prze-<br>kroczony.                                        | Należy wymienić filtr HEPA.                                     |  |
| 15 | S132             | Filtr wstępny nie został wymieniony po<br>określonym czasie.                              | AUTOMATYCZNY<br>podczas przeprowa-<br>dzania procedury<br>kontroli filtrów | Czas na wymianę filtra wstępnego został<br>przekroczony.                                     | Należy wymienić filtr wstępny.                                  |  |
| 16 | S255             | Błąd komunikacji z pamięcią EEPROM ste-<br>rownika                                        | UŻYTKOWNIK                                                                 | Pamięć EEPROM odłączona od sterow-<br>nika                                                   | Wymagana interwencja serwi-<br>sowa.                            |  |
|    |                  |                                                                                           |                                                                            | Uszkodzona pamięć EEPROM                                                                     | Wymiana pamięci EEPROM.<br>Wymagana interwencja serwi-<br>sowa. |  |

#### Część B. OBSŁUGA URZĄDZENIA Z PANELU AIR\*\*

#### 1. Wygaszanie panelu Air++

Po 5 minutach braku aktywności na panelu Air<sup>++</sup>, zostanie wyświetlony ekran **GŁÓWNY**.

Po kolejnych 10 minutach wyświetlacz panelu Air<sup>++</sup> zostanie wygaszony.

Ponowne podświetlenie panelu Air<sup>++</sup> nastąpi po dotknięciu dowolnego miejsca na wyświetlaczu.

#### 2. Pola wspólne dla ekranów panelu Air++

Na różnych ekranach używane są pola o uniwersalnym znaczeniu. Efekt użycia pól wspólnych dla wszystkich ekranów zestawiono w tabeli:

POLE ZDARZENIE PO WYBRANIU POLA

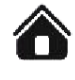

Powrót do ekranu GŁÓWNEGO

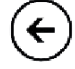

Powrót do ekranu poprzedniego

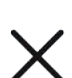

Powrót do ekranu poprzedniego bez zapisywania wprowadzonych zmian

Powrót do ekranu poprzedniego z zapisaniem wprowadzonych zmian

Zmniejszenie wartości o wartość wynikającą z rozdzielczości lub przejście do poprzedniej opcji

Zwiększenie wartości o wartość wynikającą z rozdzielczości lub przejście do następnej opcji

#### 3. Ekran główny

Widok ekranu **GŁÓWNEGO** dla oczyszczacza powietrza Particle<sup>+</sup> z podłączonym jednym czujnikiem stężenia zanieczyszczeń PM Sensor

| THESSLAGREEN<br>Particle: Filtr HEPA<br>16:15<br>Piqtek<br>20.12.2019 | <b>▲</b> | Intensywność<br>filtracji<br>30%   | <b>رائی</b><br>Tryb<br>manualny |
|-----------------------------------------------------------------------|----------|------------------------------------|---------------------------------|
|                                                                       |          | Zużycie filtrów                    | Filtr wstępny 95%               |
| <b>\$</b>                                                             |          |                                    | HEPA 70%                        |
| \$                                                                    |          | Stężenie<br>zanieczyszczeń<br>PM10 | ∰_→µg/m³                        |

Widok ekranu **GŁÓWNEGO** dla oczyszczacza powietrza Particle<sup>+</sup> z podłączonymi dwoma czujnikami stężenia zanieczyszczeń PM Sensor

| THESSLAGREEN<br>Particle: Filtr HEPA<br>16:15<br>Piqtek<br>20.12.2019 | A | Intensywność<br>filtracji<br>30%   | PM<br>Tryb<br>automatyczny   |
|-----------------------------------------------------------------------|---|------------------------------------|------------------------------|
| •                                                                     |   | Zużycie filtrów                    | Filtr wstępny95%HEPA70%      |
| \$                                                                    |   | Stężenie<br>zanieczyszczeń<br>PM10 | <sup>120</sup> µg/m³→∰→µg/m³ |

#### Opis pól ekranu głównego

| POLE         | NAZWA POLA         | ZDARZENIE PO WYBRANIU<br>POLA                            | OPIS                                                                                                    |
|--------------|--------------------|----------------------------------------------------------|----------------------------------------------------------------------------------------------------|
| THESSLAGREEN | logo Thessla Green | Wyświetlenie ekranu INFO                                 | Po przejściu do ekranu <b>INFO</b> zobaczysz informacje                                                           |
|              |                    | Pole zawsze aktywne.                                     | nia urządzenia.                                                                                                   |
| •            | alarm S            | Pole nieaktywne.                                         | lkona sygnalizuje wystąpienie alarmu typu S, który<br>blokuje pracę urządzenia.                                   |
|              |                    |                                                          | Listę z opisem alarmów możesz zobaczyć na ekra-<br>nie <b>ALARMY</b> .                                            |
| À            | alarm E            | Pole nieaktywne.                                         | lkona sygnalizuje wystąpienie alarmu typu E.<br>Alarm typu E jest ostrzeżeniem – nie blokuje pracy<br>urządzenia. |
|              |                    |                                                          | Listę z opisem alarmów możesz zobaczyć na ekra-<br>nie <b>ALARMY</b> .                                            |
| M PM         | tryb pracy         | Zmiana na 🖞 lub PM w za-<br>leżności od aktywnego trybu. | Ikona oznacza, że urządzenia działa w trybie automatycznym.                                                       |
|              |                    | Pole zawsze aktywne.                                     |                                                                                                    |

| POLE                               |     | NAZWA POLA                                        | ZDARZENIE PO WYBRANIU<br>POLA                  | OPIS                                                                                                    |
|------------------------------------|-----|---------------------------------------------------|------------------------------------------------|----------------------------------------------------------------------------------------------------|
|                                    |     |                                                   |                                                | Ikona 🖒 oznacza, że urządzenia działa w trybie<br>manualnym.                                                                                                    |
| 13:08                              |     | data i czas                                       | Wyświetlanie ekranu<br>UŻYTKOWNIK              | W polu data i czas wyświetlany jest aktualny dzień<br>tygodnia, data i godzina.                                                                                                    |
| Piątek<br>24.08.2018               |     |                                                   | Pole zawsze aktywne.                           | Po przejściu do ekranu <b>UŻYTKOWNIK</b> będziesz<br>mógł ustawić język w jakim wyświetlane jest menu<br>urządzenia, aktualną datę i godzinę.                                       |
| 30%                                |     | intensywność<br>filtracji                         | Przejście do ekranu<br>INTENSYWNOŚĆ FILTRACJI  | W polu intensywność filtracji wyświetlana jest aktu-<br>alna wartość intensywności filtracji.                                                                                       |
|                                    |     |                                                   | Pole aktywne tylko<br>w trybie manualnym.      | Po przejściu do ekranu INTENSYWNOŚĆ<br>FILTRACJI będziesz mógł zmienić nastawę prędko-<br>ści obrotowej wentylatora przetłaczającego powie-<br>trze przez (intensywność filtracji). |
| Stężenie<br>zanieczyszczeń<br>PM10 |     | stężenie<br>zanieczyszczeń                        | Wyświetlanie ekranu STĘŻENIE<br>ZANIECZYSZCZEŃ | Po przejściu do ekranu STĘŻENIE<br>ZANIECZYSZCZEŃ będziesz mógł zmienić nastawę                                                                                                    |
| →→                                 |     |                                                   | Pole aktywne tylko<br>w trybie automatycznym.  | stężenia zanieczyszczeń powietrza doprowadza-<br>nego do pomieszczeń w Twoim budynku.                                                                                               |
| 120<br>µg/m³ →                     |     | stężenie<br>zanieczyszczeń<br>przed oczyszczaczem | Pole nieaktywne.                               | W polu stężenie zanieczyszczeń przed oczyszcza-<br>czem wyświetlana jest aktualna wartość stężenia<br>zanieczyszczeń powietrza zewnętrznego wpływają-<br>cego do urządzenia.        |
| ] <b>→</b> µg/m³                   |     | stężenie<br>zanieczyszczeń<br>za oczyszczaczem    | Pole nieaktywne.                               | W polu stężenie zanieczyszczeń za oczyszczaczem<br>wyświetlana jest aktualna wartość stężenia zanie-<br>czyszczeń powietrza wprowadzanego do pomiesz-<br>czeń w Twoim budynku.      |
| ¢                                  |     | ustawienia                                        | Wyświetlanie ekranu<br>USTAWIENIA              | Przejście do ekranu USTAWIENIA pozwoli Ci wybrać kolejne ekrany: TRYBY PRACY, NASTAWY,                                                                                              |
|                                    |     |                                                   | Pole zawsze aktywne.                           | ALARMY, UZYTKOWNIK.                                                                                                    |
| \$                                 |     | wizualizacja                                      | Wyświetlanie ekranu<br>WIZUALIZACJA            | Po przejściu do ekranu <b>WIZUALIZACJA</b> zobaczysz<br>uproszczony schemat działania urządzenia oraz ak-                                                                           |
|                                    |     |                                                   | Pole zawsze aktywne.                           | tualne parametry pracy urządzenia.                                                                                                    |
| Filtr wstępny                      | 95% | pasek zużycia<br>filtra wstępnego                 | Pole nieaktywne.                               | Na pasku zużycia filtra wstępnego pokazany jest ak-<br>tualny stopień zużycia filtra wstępnego.                                                                                     |
| HEPA                               | 70% | pasek zużycia<br>filtra HEPA                      | Pole nieaktywne.                               | Na pasku zużycia filtra HEPA pokazany jest aktualny stopień zużycia filtra HEPA.                                                                                                    |

#### 4. Ekran z informacjami o urządzeniu

Model urządzenia, numer seryjny urządzenia, wersja oprogramowania sterownika urządzenia Particle<sup>+</sup> oraz wersja oprogramowania panelu dotykowego zamieszczone są na ekranie INFO.

Przejście do ekranu INFO następuje po wyborze pola **THESSLAGREEN** na ekranie GŁÓWNYM.

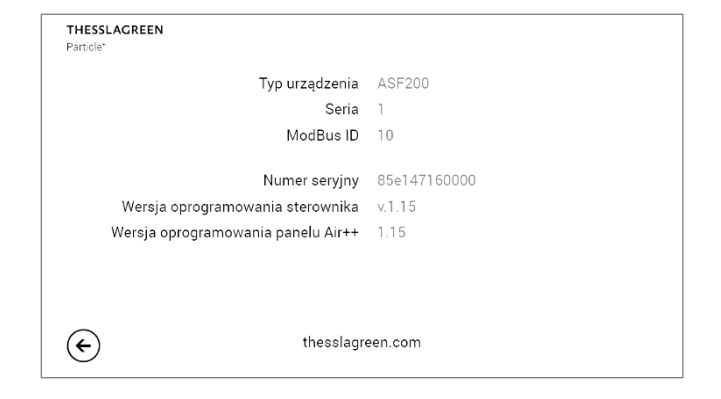

#### 5. Wybór języka

A. Na ekranie GŁÓWNYM wybierz pole 🍄 .

| THESSLAGREEN<br>Particle <sup>®</sup> | Intensywność<br>filtracji | $\mathcal{C}$                                           |   |
|---------------------------------------|---------------------------|---------------------------------------------------------|---|
| 16:15                                 | 30%                       | Tryb<br>manualny                                        |   |
| Piątek<br>20.12.2019                  | Zutivojo filtrów          | Filtr water pay 250                                     | ~ |
|                                       | Zuzycie filtrow           | Filtr wstępny 35%                                       | 6 |
| \$                                    |                           | HEPA 309                                                | 6 |
| \$                                    | Stężenie<br>pyłu PM2.5    | $120 \rightarrow 60 \mu g/m^3 \rightarrow 40 \mu g/m^3$ | 3 |

Filtr wstępny

B. Na ekranie USTAWIENIA wybierz pole Użytkownik.

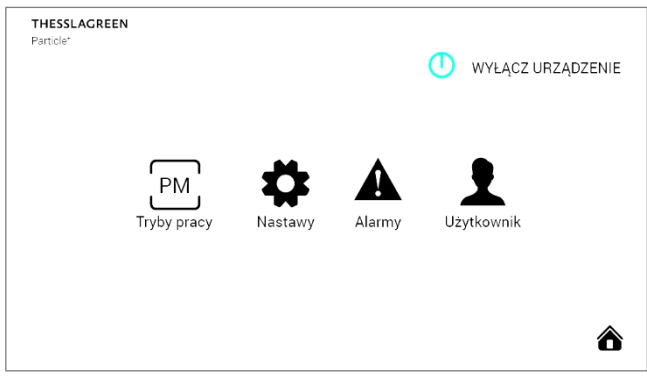

C. Na ekranie UŻYTKOWNIK wybierz pole Język.

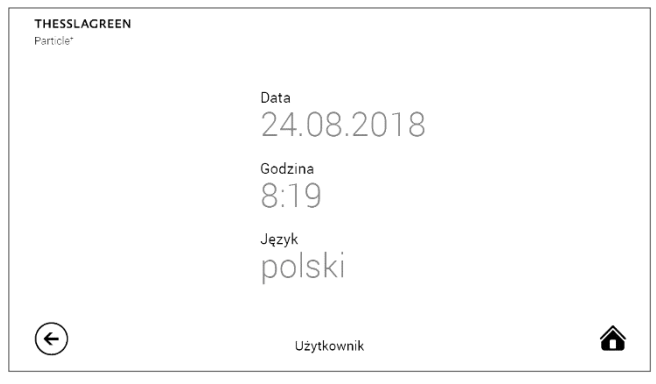

D. Przy pomocy pól 🕀 🗁 ustaw wybrany język.

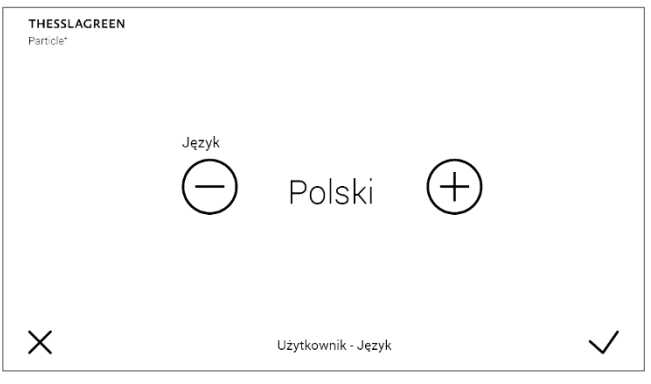

E. Zaakceptuj nastawę wybierając pole  $\checkmark$ .

Wybór pola  $\times$  powoduje przejście do poprzedniego ekranu bez zapisania nastawy.

#### 6. Ustawienie daty

A. Na ekranie GŁÓWNYM wybierz pole 🍄 .

| Intensywność<br>filtracji | $\langle \cdot \rangle$                                                                                                    |
|---------------------------|----------------------------------------------------------------------------------------------------|
| 30%                       | Tryb<br>manualny                                                                                                    |
| Zużycie filtrów           | Filtr wstępny 35%                                                                                                    |
|                           | HEPA 30%                                                                                                    |
| Stężenie<br>pyłu PM2.5    | $\begin{array}{c} 120 \\ \mu g/m^{3} \rightarrow \end{array} \xrightarrow{60} \qquad \qquad \qquad \qquad \qquad \qquad \qquad \qquad \qquad \qquad \qquad \qquad \qquad \qquad \qquad \qquad \qquad \qquad \qquad$ |
|                           | Intensywność<br>filtracji<br>30%<br>Zużycie filtrów<br>Stężenie<br>pyłu PM2.5                                                                                                    |

#### B. Na ekranie USTAWIENIA wybierz pole Użytkownik.

| THESSLAGREEN<br>Particle* |                   |         |        | WYŁĄCZ URZĄDZENIE |
|---------------------------|-------------------|---------|--------|-------------------|
|                           | PM<br>Tryby pracy | Nastawy | Alarmy | Użytkownik        |
|                           |                   |         |        | ô                 |

#### C. Na ekranie UŻYTKOWNIK wybierz pole Data.

| THESSLAGREEN<br>Particle* |                            |   |
|---------------------------|----------------------------|---|
|                           | Data<br>24.08.2018         |   |
|                           | Godzina<br>8:19            |   |
|                           | <sub>Język</sub><br>polski |   |
|                           | Użytkownik                 | ô |

D. Przy pomocy pól ⊕ ⊖ ustaw aktualny dzień, miesiąc oraz rok.

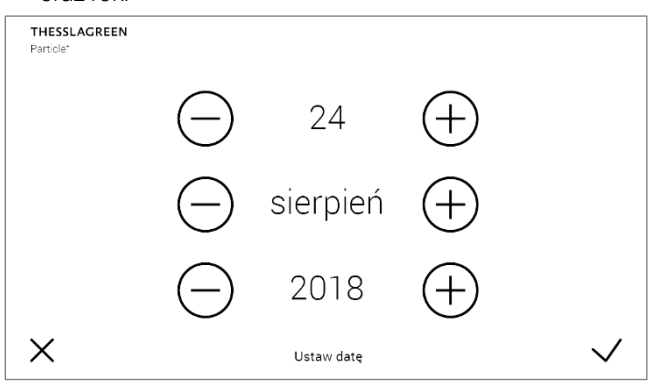

E. Zaakceptuj nastawę wybierając pole  $\checkmark$ .

Wybór pola  $\times$  powoduje przejście do poprzedniego ekranu bez zapisania nastawy.

#### 7. Ustawienie godziny

A. Na ekranie GŁÓWNYM wybierz pole 🍄 .

| THESSLAGREEN<br>Particle* | Intensywność<br>filtracii | ረጦን              |        |
|---------------------------|---------------------------|------------------|--------|
| 16:15                     | 30%                       | Tryb<br>manualny |        |
| Piątek<br>20.12.2019      | Zużycie filtrów           | Filtr wstępny    | 35%    |
| *                         |                           | HEPA             | 30%    |
| *                         | Stężenie                  | 120              | 60     |
| •                         | pyłu PM2.5                | µg/m³            | ″µg/m³ |

**B.** Na ekranie **USTAWIENIA** wybierz pole **Użytkownik**.

| THESSLAGREEN<br>Particle* | I                 |                     |        | U WYŁĄCZ URZĄL | DZENIE |
|---------------------------|-------------------|---------------------|--------|----------------|--------|
|                           | PM<br>Tryby pracy | <b>A</b><br>Nastawy | Alarmy | Użytkownik     |        |
|                           |                   |                     |        |                | ô      |

#### C. Na ekranie UŻYTKOWNIK wybierz pole Godzina.

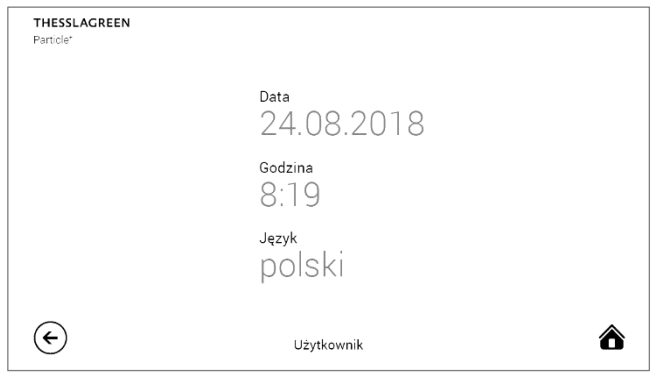

D. Przy pomocy pól ⊕ ⊖ ustaw aktualną godzinę oraz minutę.

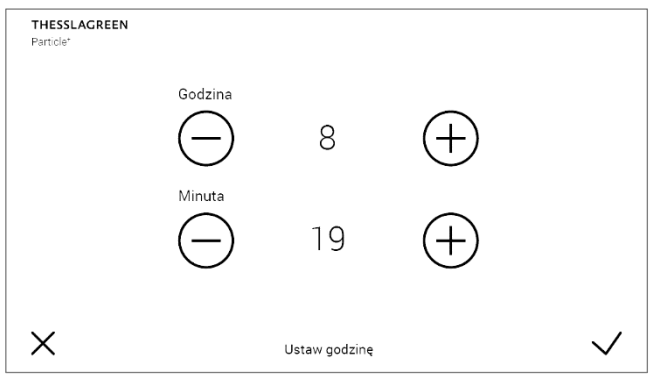

E. Zaakceptuj nastawę wybierając pole  $\checkmark$ .

Wybór pola  $\times$  powoduje przejście do poprzedniego ekranu bez zapisania nastawy.

#### 8. Włączanie/wyłączanie urządzenia

A. Przejdź do ekranu USTAWIENIA wybierając pole A na ekranie GŁÓWNYM.

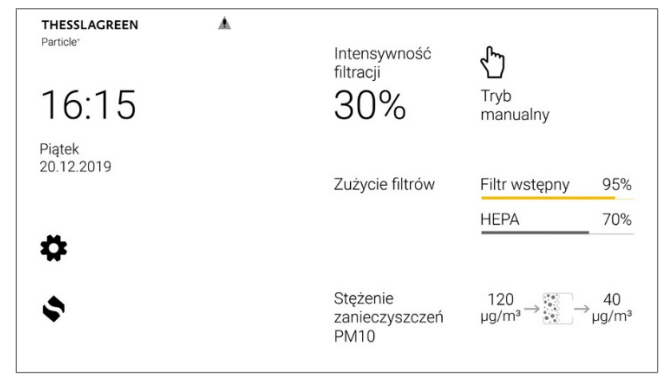

B. Aby uruchomić urządzenie Particle<sup>+</sup> wybierz pole WŁĄCZ URZĄDZENIE

| THESSLAGREE<br>Particle* | N                 |         |        | WŁĄCZ URZĄDZENIE |
|--------------------------|-------------------|---------|--------|------------------|
|                          | PM<br>Tryby pracy | Nastawy | Alarmy | Użytkownik       |
|                          |                   |         |        | ۵                |

C. Aby zatrzymać pracę urządzenia Particle+ wybierz pole WYŁĄCZ URZĄDZENIE

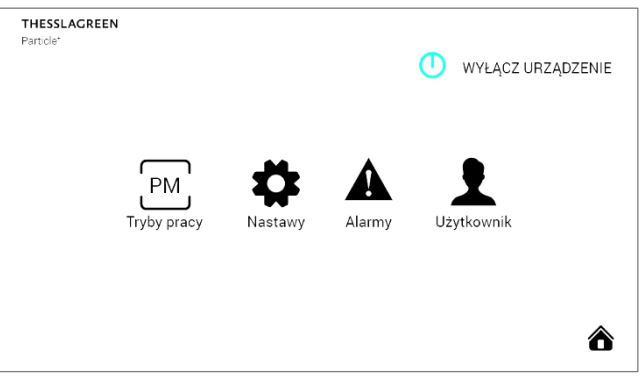

#### 9. Wizualizacja parametrów pracy urządzenia

Parametry pracy urządzenia Particle<sup>+</sup> przedstawione są na ekranie **wIZUALIZACJA**.

Aby odczytać aktualne wartości przejdź do ekranu wizuali-

ZACJA wybierając pole 🗣 na ekranie GŁÓWNYM.

#### THESSLAGREEN

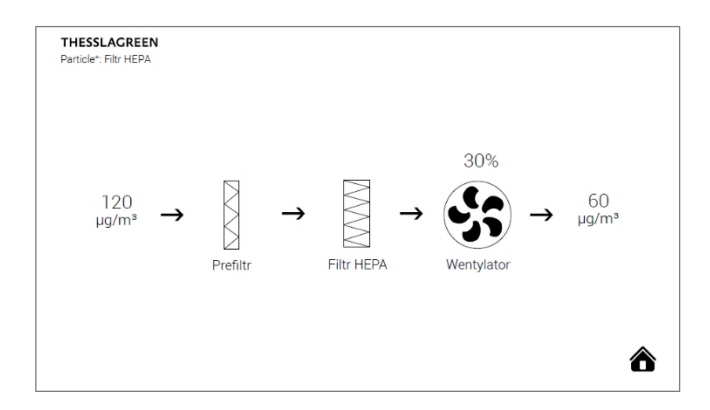

#### 120 µg/m³

aktualne stężenie zanieczyszczeń powietrza przed oczyszczaczem powietrza Particle<sup>+</sup>. Pole widoczne tylko jeżeli przed urządzeniem Particle<sup>+</sup> jest zamontowany czujnik stężenia zanieczyszczeń PM Sensor.

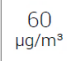

aktualne stężenie zanieczyszczeń powietrza za oczyszczaczem powietrza Particle<sup>+</sup>.

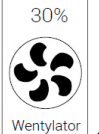

Wentylator aktualna intensywność filtracji oczyszczacza powietrza. W trybie manualnym jest to wartość nastawiona przez użytkownika. W trybie automatycznym jest to wartość ustawiona przez regulator w sterowniku – wartość niezbędna do oczyszczenia powietrza zewnętrznego doprowadzanego do pomieszczeń w budynku do poziomu oczekiwanego przez użytkownika.

# 10. Wybór rodzaju pyłu, dla którego mierzone jest stężenie zanieczyszczenia powietrza

Czujnik PM Sensor może mierzyć stężenie pyłu PM2.5 oraz PM10. Domyślnie mierzone jest stężenie pyłu PM2.5.

Jeżeli chcesz zmienić rodzaj pyłu, dla którego mierzone jest stężenie zanieczyszczeń:

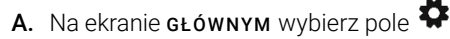

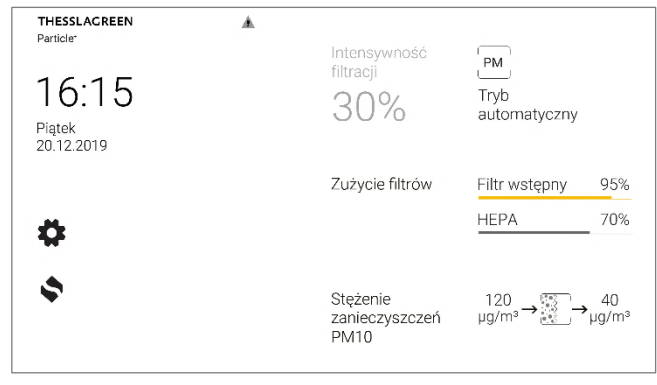

B. Na ekranie USTAWIENIA wybierz pole Nastawy

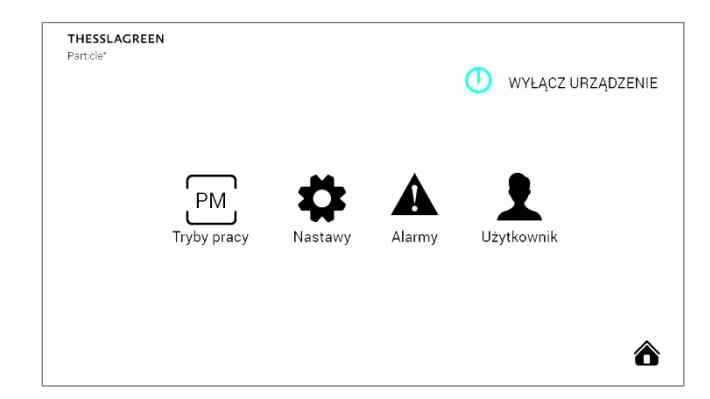

C. Na ekranie NASTAWY wybierz pole Rodzaj pyłu

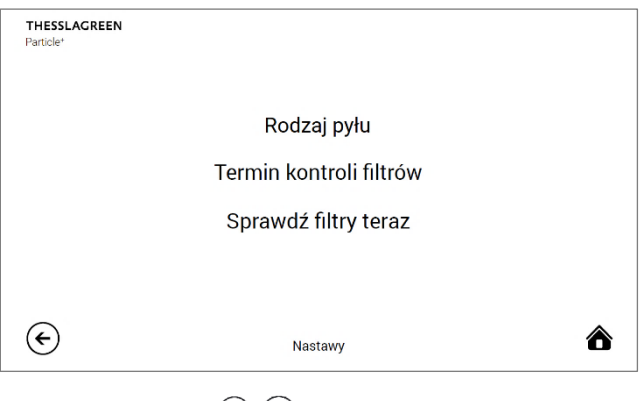

D. Przy pomocy pól (+) (-) wybierz rodzaj pyłu, którego stężenie ma być mierzone przez czujnik PM Sensor.

| THESSLAGREEN<br>Particle <sup>*</sup> |             |             |     |              |
|---------------------------------------|-------------|-------------|-----|--------------|
|                                       | Rodzaj pyłu | PM10        | (+) |              |
| ×                                     |             | Rodzaj pyłu |     | $\checkmark$ |

E. Zaakceptuj nastawę wybierając pole  $\checkmark$ .

Wybór pola X powoduje przejście do ekranu **NASTAWY** bez zapisania nastawy.

#### 11. Wybór trybu pracy

Zmiana trybu pracy pomiędzy Automatycznym a Manualnym odbywa się poprzez wybór pola tryb pracy na ekranie **GŁÓWNYM**.

Jeżeli aktywny jest tryb manualny, wybór pola  $\checkmark$  powoduje zmianę na tryb automatyczny  $\stackrel{\text{PM}}{\sqsubseteq}$ .

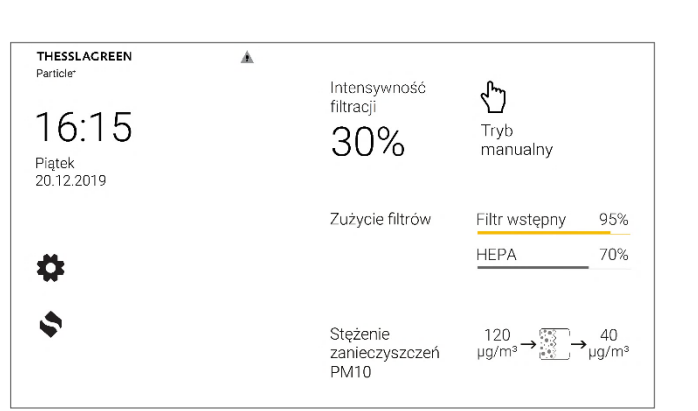

Jeżeli aktywny jest tryb automatyczny, wybór pola  $\stackrel{PM}{\longrightarrow}$  spowoduje przełączenie na tryb manualny  $\stackrel{PM}{\smile}$ .

| THESSLAGREEN<br>Particler<br>16:15<br>Piqtok<br>20.12.2019 | Intensywność<br>filtracji<br>30%   | PM<br>Tryb<br>automatyczny       |
|------------------------------------------------------------|------------------------------------|----------------------------------|
| *                                                          | Zużycie filtrów                    | Filtr wstępny95%HEPA70%          |
| \$                                                         | Stężenie<br>zanieczyszczeń<br>PM10 | <sup>120</sup> µg/m³→ 333 →µg/m³ |

#### 12. Zmiana nastaw trybu manualnego

Tryb manualny ma tylko jeden parametr nastawialny – **inten**sywność filtracji.

#### A. Na ekranie GŁÓWNYM wybierz pole 🍄

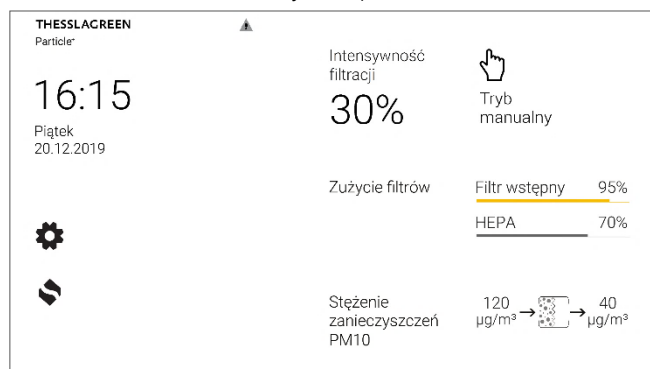

B. Na ekranie USTAWIENIA wybierz pole Tryby pracy

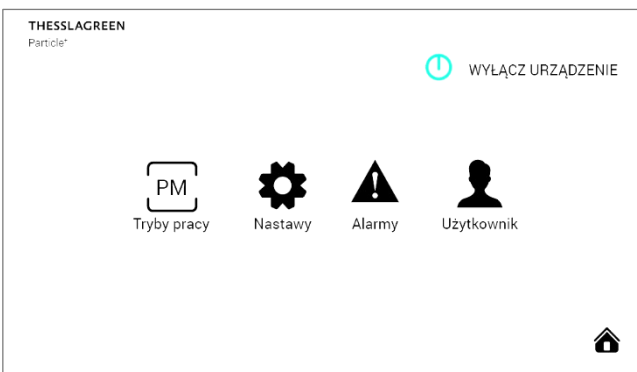

C. Na ekranie TRYB PRACY wybierz pole Tryb manualny

| Particle* | PRZYWRÓĆ USTAWIENIA FABRYCZNE |
|-----------|-------------------------------|
|           | Tryb automatyczny             |
|           | Tryb manualny                 |
|           |                               |
|           |                               |
| €         | Tryb pracy                    |

D. Na ekranie TRYB MANUALNY ustaw intensywność filtracji przy pomocy pól ⊕ ⊖

| THESSLAGREEN<br>Particle* |            |               |       |              |
|---------------------------|------------|---------------|-------|--------------|
|                           | Intensywno | ść filtracji  |       |              |
|                           | $\bigcirc$ | 30%           | (+)   |              |
|                           | 30 %       | 50 %          | 100 % |              |
| ×                         |            | Tryb manulany |       | $\checkmark$ |

E. Zaakceptuj nastawę wybierając pole  $\checkmark$ .

Wybór pola X powoduje przejście do poprzedniego ekranu bez zapisania nastawy.

#### 13. Zmiana nastaw trybu automatycznego

Nastawy trybu automatycznego to:

- jednostka używana przy zadawaniu oczekiwanego stężenia zanieczyszczeń powietrza dostarczanego do pomieszczeń w budynku,
- e. **poziom odniesienia** w przypadku wyboru procentowej nastawy stężenia zanieczyszczeń powietrza,
- f. **wartość nastawy** stężenia zanieczyszczeń powietrza w wybranej jednostce.

Wartość stężenia zanieczyszczeń możesz ustawiać na dwa sposoby:

- w jednostkach w jakich stężenie pyłu jest mierzone µg/m<sup>3</sup>,
- w procentach względem wartości odniesienia.
   Wartością odniesienia może być np. poziom dopuszczalny, poziom informowania, poziom alarmowy publikowany przez GIOŚ lub inna wybrana przez Ciebie wartość.
   Wartość odniesienia możesz ustawić sam.
   Domyślnie ustawione są wartości poziomu dopuszczalnego opublikowane przez GIOŚ dla pyłów PM10 i PM2.5.

13.1. Ustawienie jednostki i wartości nastawy stężenia zanieczyszczeń w %

#### A. Na ekranie GŁÓWNYM wybierz pole 🍄

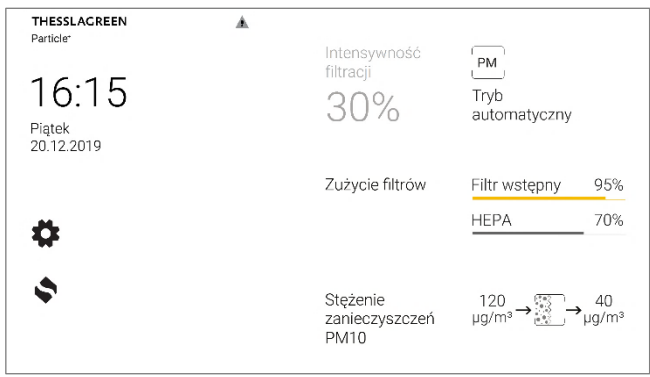

B. Na ekranie USTAWIENIA wybierz pole Tryby pracy

| THESSLAGREEN<br>Particle* |                   |                 |        | U WYŁĄCZ URZĄDZENIE |
|---------------------------|-------------------|-----------------|--------|---------------------|
|                           | PM<br>Tryby pracy | <b>R</b> astawy | Alarmy | Uzytkownik          |
|                           |                   |                 |        | Ô                   |

C. Na ekranie TRYB PRACY wybierz pole Tryb automatyczny

| THESSLAGREEN<br>Particle* | PRZYWRÓĆ USTAWI   | ENIA FABRYCZNE |
|---------------------------|-------------------|----------------|
|                           | Tryb automatyczny |                |
|                           | Tryb manualny     |                |
|                           |                   |                |
| €                         | Tryb pracy        | ô              |

D. Przy pomocy pól (+) (-) przestaw jednostkę nastawy na %

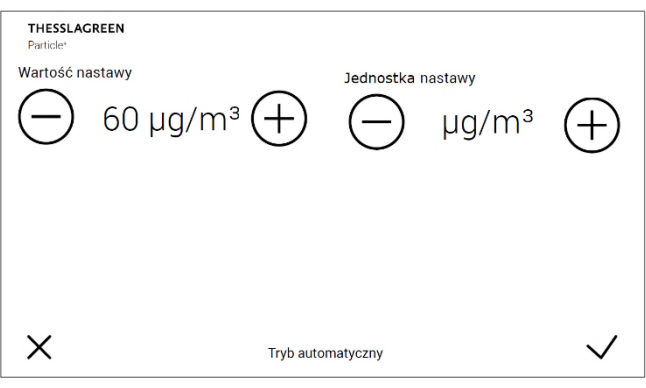

E. Przy pomocy pól ⊕ ⊖ustaw poziom odniesienia dla pyłów PM10 i PM2.5. Domyślnie ustawione są wartości poziomu dopuszczalnego opublikowane przez GIOŚ dla pyłów PM10 i PM2.5.

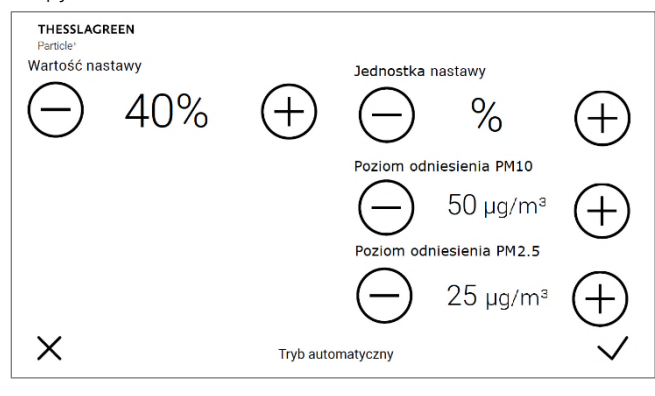

F. Przy pomocy pól ⊕ ⊖ ustaw wartość nastawy stężenia zanieczyszczeń powietrza w %, którą ma zapewnić Particle⁺ w trybie automatycznym

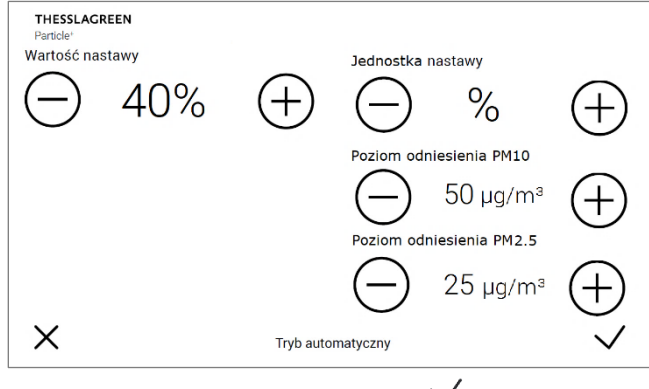

**G.** Zaakceptuj nastawy wybierając pole  $\checkmark$ .

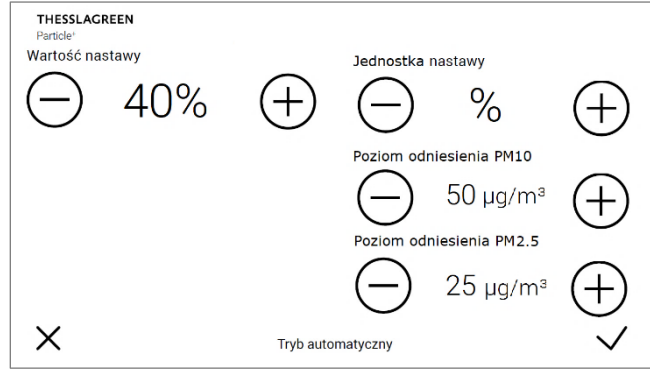

Wybór pola  $\times$  powoduje przejście do poprzedniego ekranu bez zapisania nastaw.

13.2. Ustawienie jednostki i wartości nastawy stężenia zanieczyszczeń w μg/m3

#### A. Na ekranie GŁÓWNYM wybierz pole 🍄

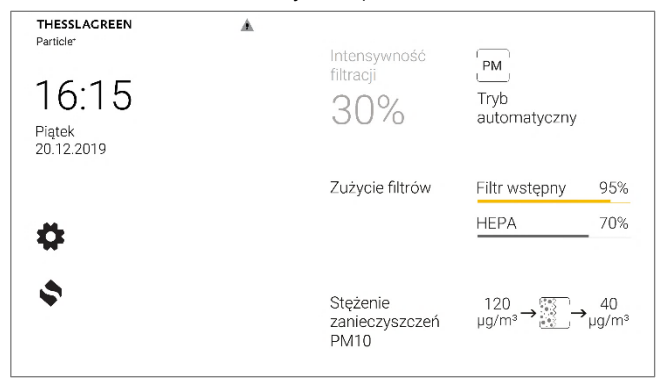

B. Na ekranie USTAWIENIA wybierz pole Tryby pracy

| THESSLAGREEN<br>Particle* | I                 |         |        | U WYŁĄCZ URZĄDZENIE |
|---------------------------|-------------------|---------|--------|---------------------|
|                           | PM<br>Tryby pracy | Nastawy | Alarmy | Użytkownik          |
|                           |                   |         |        | 8                   |

C. Na ekranie TRYB PRACY wybierz pole Tryb automatyczny

| THESSLAGREEN<br>Particle* | PRZYWRÓĆ USTAWIENIA FABRYCZNE      | : |
|---------------------------|------------------------------------|---|
|                           | Tryb automatyczny<br>Tryb manualny |   |
| €                         | Tryb pracy                         |   |

D. Przy pomocy pól ⊕ ⊖ przestaw jednostkę nastawy na µg/m³

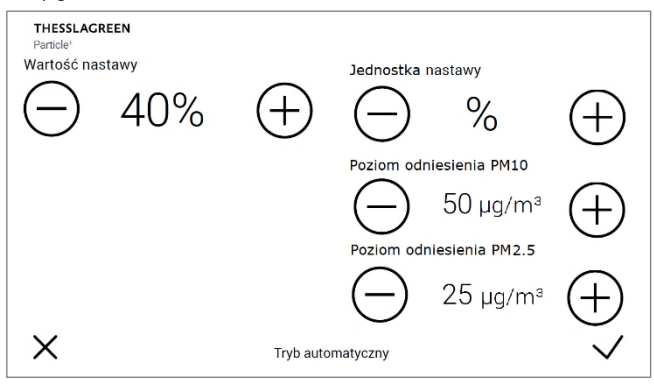

E. Przy pomocy pól ⊕ ⊖ ustaw wartość nastawy stężenia zanieczyszczeń powietrza w µg/m³, którą ma zapewnić Particle⁺ w trybie automatycznym

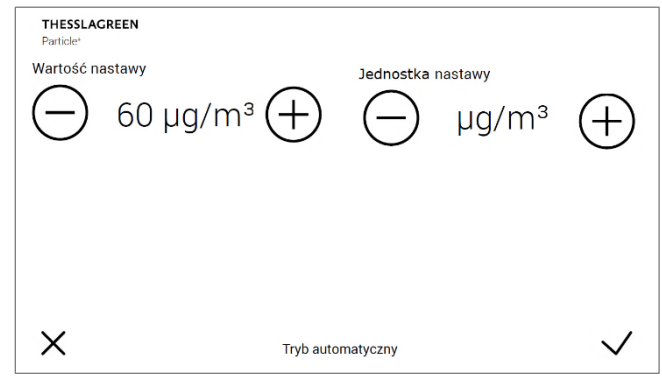

F. Zaakceptuj nastawy wybierając pole  $\checkmark$ 

| HESSLAGREEN<br>Particle <sup>+</sup><br>Wartość nastawy<br>60 μg/m <sup>3</sup> (+ | → → µg/m³ ↔    |
|------------------------------------------------------------------------------------|----------------|
| × Tryl                                                                             | o automatyczny |

Wybór pola X powoduje przejście do poprzedniego ekranu bez zapisania nastaw.

#### 14. Przywrócenie nastaw fabrycznych trybów pracy

Przywrócenie wartości fabrycznych nastaw ustawionych z poziomu ekranu **TRYBY PRACY** możliwe jest na ekranie **TRYBY PRACY**.

#### A. Na ekranie GŁÓWNYM wybierz pole 🍄

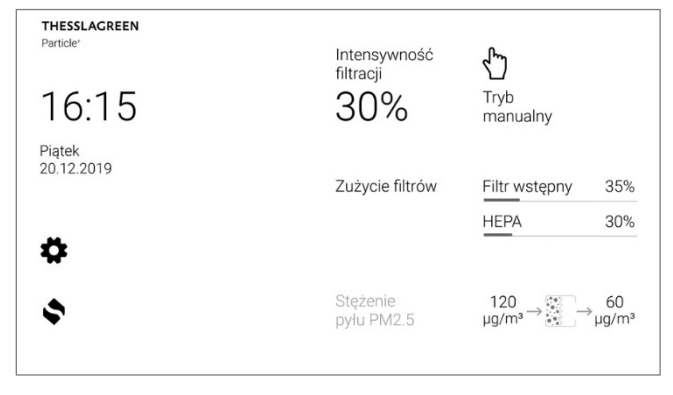

B. Na ekranie USTAWIENIA wybierz pole Tryby prac

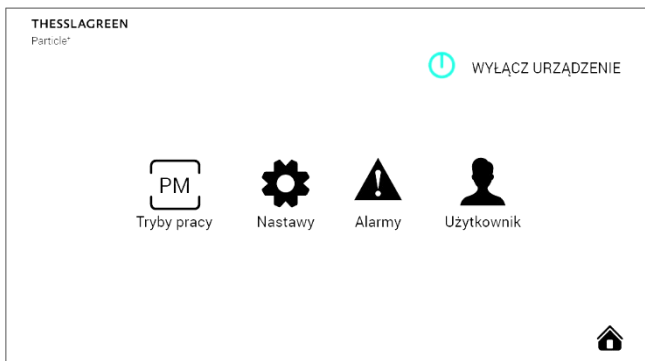

C. Na ekranie TRYBY PRACY wybierz pole PRZYWRÓĆ USTAWIENIA FABRYCZNE

| THESSL<br>Particle* | AGREEN                                           |
|---------------------|--------------------------------------------------|
|                     | PRZYWRÓĆ USTAWIENIA FABRYCZNE                    |
|                     |                                                  |
|                     |                                                  |
|                     | Tryb automatyczny                                |
|                     | Tryb manualny                                    |
|                     |                                                  |
|                     |                                                  |
| 0                   |                                                  |
| C                   | Tryb pracy                                       |
| <u>р</u>            | Zaakaantui przywyracznia ustawiać fabrycznych wy |
| υ.                  | Zaakceptuj przywracanie ustawien rabrycznych wy- |

bierając pole 🗸.

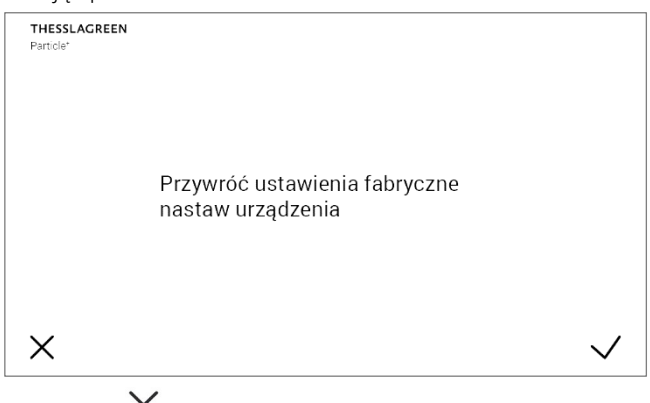

Wybór pola  $\times$  oznacza rezygnację z przywracania ustawień fabrycznych.

#### 15. Szybka zmiana nastawy stężenia zanieczyszczeń w trybie automatycznym

Zmiana nastawy wartości zadanej stężenia zanieczyszczeń możliwa jest tylko w trybie automatycznym.

 A. Przejdź do ekranu TRYB AUTOMATYCZNY wybierając pole Stężenie zanieczyszczeń na ekranie GŁÓWNYM

| THESSLAGREEN<br>Particle* | Intensywność<br>filtracji | $d_{\rm m}$                                                                           |
|---------------------------|---------------------------|---------------------------------------------------------------------------------------|
| 16:15                     | 30%                       | Tryb<br>manualny                                                                      |
| Piątek<br>20.12.2019      | Zużycie filtrów           | Filtr wstępny 35%                                                                     |
| ¢                         |                           | HEPA 30%                                                                              |
| \$                        | Stężenie<br>pyłu PM2.5    | $\begin{array}{c} 120 \\ \mu g/m^{3} \rightarrow & &                                $ |

B. Przy pomocy pól ⊕ ⊖ ustaw wartość stężenia w ug/m³ lub w %

| pg/m lub                              | vv /0.            |              |
|---------------------------------------|-------------------|--------------|
| THESSLAGREEN<br>Particle <sup>4</sup> | Wartość nastawy   |              |
| ×                                     | Tryb automatyczny | $\checkmark$ |
| THESSLAGREEN<br>Particle*             | Wartość nastawy   |              |
| ×                                     | Trvb automatyczny | $\checkmark$ |

**C.** Zaakceptuj nastawę wybierając pole  $\checkmark$ .

Wybór pola X oznacza rezygnację ze zmiany nastawy i przejście do poprzedniego ekranu.

16. Szybka zmiana nastawy intensywności filtracji w trybie manualnym

Zmiana wartości nastawy intensywności filtracji możliwa jest w trybie manualnym.

A. Na ekranie GŁÓWNYM wybierz pole Intensywność filtracji

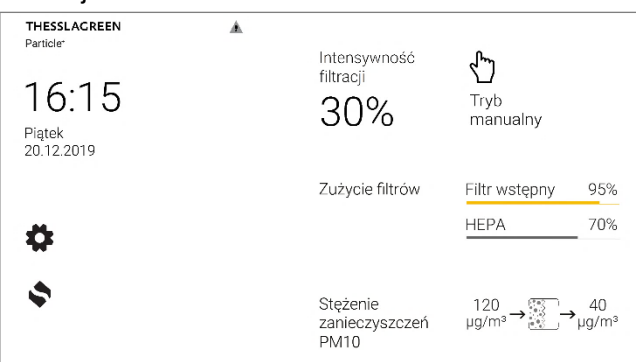

B. Na ekranie TRYB MANUALNY ustaw intensywność filtracji

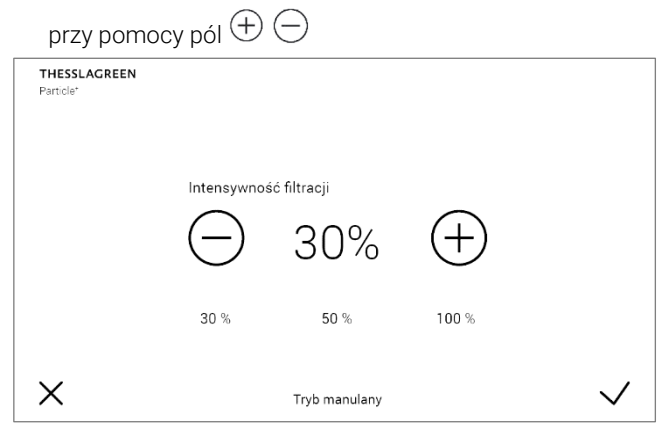

C. Powrót do ekranu GŁÓWNEGO z zapisaniem nastawy następuje po wybraniu pola ✓. Wybór pola X powoduje przejście do ekranu GŁÓWNEGO bez zapisania nastawy.

#### 17. Kontrola filtrów

Kontrola filtrów przeprowadzana jest:

- automatycznie raz w tygodniu możesz ustawić dogodny dzień tygodnia oraz godzinę przeprowadzania cotygodniowej kontroli filtrów,
- w dowolnym momencie działania urządzenia możesz wywołać procedurę kontroli filtrów w dowolnym momencie.
- c. po każdym przestawieniu włącznika głównego urządzenia Particle+ z pozycji OFF (0) w pozycję ON (I),

Procedura kontroli filtrów trwa kilka minut, w ciągu których intensywność pracy wentylatora utrzymywana jest na wyż-szym poziomie.

17.1. Ustawienie terminu automatycznej kontroli filtrów

#### A. Na ekranie GŁÓWNYM wybierz pole 🍄

| THESSLAGREEN<br>Particle"<br>16:15<br>Piątek<br>20.12.2019 | ⊾<br>Intensywność<br>filtracji<br>30% | Tryb<br>automatyczny         |
|------------------------------------------------------------|---------------------------------------|------------------------------|
| ¢                                                          | Zużycie filtrów                       | Filtr wstępny95%HEPA70%      |
| \$                                                         | Stężenie<br>zanieczyszczeń<br>PM10    | <sup>120</sup> µg/m³→∰→µg/m³ |

#### B. Na ekranie USTAWIENIA wybierz pole Nastawy

| THESSLAGREEN<br>Particle* |                   |                  |        | WYŁĄCZ URZĄDZENIE |  |
|---------------------------|-------------------|------------------|--------|-------------------|--|
|                           | PM<br>Tryby pracy | <b>A</b> Nastawy | Alarmy | Użytkownik        |  |
|                           |                   |                  |        | ô                 |  |

C. Na ekranie NASTAWY wybierz pole Termin kontroli filtrów

| THESSLAGREEN<br>Particle* |                         |   |
|---------------------------|-------------------------|---|
|                           | Rodzaj pyłu             |   |
|                           | Termin kontroli filtrów |   |
|                           | Sprawdź filtry teraz    |   |
|                           |                         |   |
| ¢                         | Nastawy                 | 8 |
|                           |                         |   |

D. Przy pomocy pól ⊕ ⊖ ustaw dzień tygodnia oraz godzinę przeprowadzania cotygodniowej kontroli filtrów.

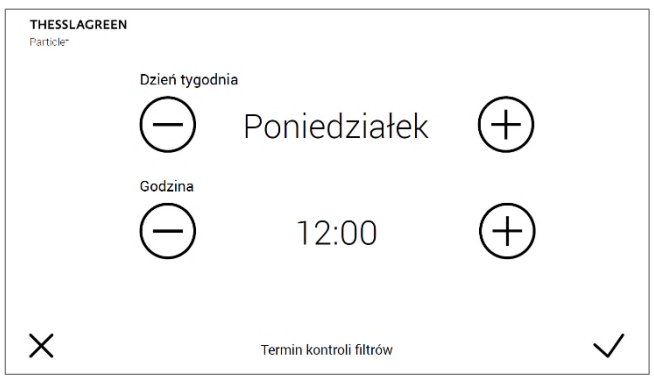

E. Aby zaakceptować wprowadzone zmiany użyj pola  $\checkmark$ . Wybór pola  $\times$  powoduje przejście do poprzedniego ekranu bez zapisania zmian.

#### 17.2. Ręczne wywołanie procedury kontroli filtrów

#### A. Na ekranie GŁÓWNYM wybierz pole 🍄

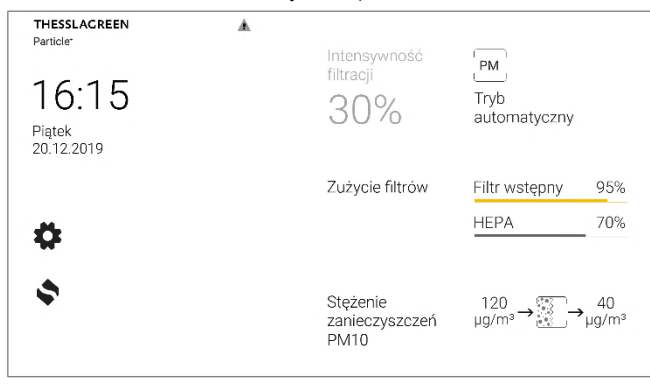

#### B. Na ekranie USTAWIENIA wybierz pole Nastawy

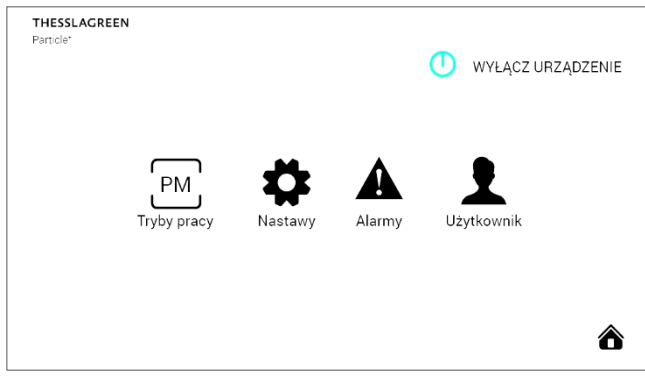

C. Na ekranie NASTAWY wybierz pole Sprawdź filtry teraz

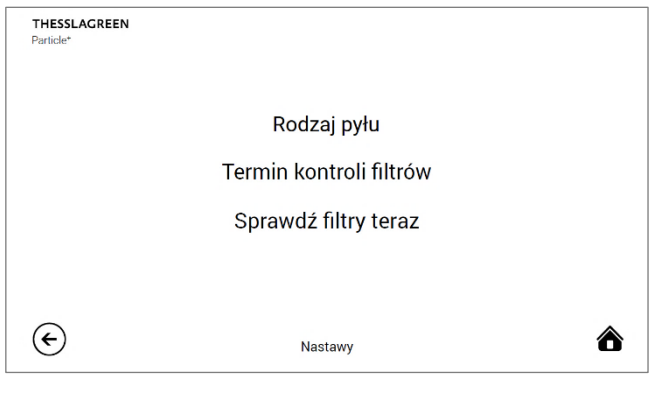

#### 17.3. Przebieg procedury kontroli filtrów

Niezależnie od sposobu wywołania procedury kontroli filtrów przebieg procedury jest zawsze taki sam.

W przypadku problemów w realizacji procedury kontroli filtrów zostaniesz poinformowany o przyczynach problemów przy pomocy komunikatów wyświetlonych na ekranie.

Po uruchomieniu procedury kontroli filtrów pojawia się ekran, na którym jest widoczny pasek postępu procedury.

| THESSLAGREEN<br>Particle <sup>*</sup>                     |  |
|-----------------------------------------------------------|--|
| Trwa procedura kontroli filtrów.                          |  |
|                                                           |  |
|                                                           |  |
| o zakończeniu procedury kontroli filtrów wyświetlany jest |  |

Ρ ekran informujący o zakończeniu procedury.

۸

THESSLAGREEN Particle

Procedura kontroli filtrów została zakończona.

W zależności od stopnia zużycia filtrów oraz czasu użytkowania filtrów zobaczysz dodatkowe komunikaty informacyjne.

â

#### 17.3.1. Komunikaty wyświetlane w przypadku problemów w realizacji procedury kontroli filtrów

| LP | EKRAN                                                    | OPIS                                                                                                    |
|----|----------------------------------------------------------|----------------------------------------------------------------------------------------------------|
| 1  | THESSLAGREEN                                             | Wystąpiło zdarzenie alarmowe uniemożliwiające poprawne przeprowadzenie<br>procedury kontroli filtrów. Sprawdź alarmy i możliwe przyczyny jego wystąpienia<br>oraz sposób usunięcia w tabeli alarmów. |
|    | Nie można uruchomić kontroli filtrów.<br>Sprawdź alarmy. |                                                                                                    |
| 2  | THESSLAGREEN A<br>Particle*                              | Procedura kontroli filtrów nie została przeprowadzona prawidłowo. Sprawdź<br>alarmy i możliwe przyczyny jego wystąpienia oraz sposób usunięcia w tabeli<br>alarmów.                                  |
|    | Kontrola filtrów zakończona.<br>Wykryto błąd przepływu.  |                                                                                                    |

#### 17.3.2. Komunikaty wyświetlane po zakończeniu procedury kontroli filtrów

W zależności od stopnia zużycia filtrów oraz czasu użytkowania filtrów otrzymasz informację o konieczności wymiany filtrów wyświetloną na ekranach informacyjnych oraz w zestawieniu informacji alarmowych na ekranie **ALARMY**. Ekrany informacyjne możesz zamknąć po zapoznaniu się z ich treścią, a kluczowe informacje pozostaną na liście alarmów do momentu wymiany filtrów.

Znaczenie oraz sposób postępowania w przypadku wyświetlenia danej informacji przedstawiono w tabeli poniżej.

| LP | EKRAN                                                                                              | OPIS                                                                                                    |
|----|----------------------------------------------------------------------------------------------------|----------------------------------------------------------------------------------------------------|
| 1  | THESSLAGREEN <ul> <li>Particle: Filtr HEPA</li> <li>Pomyśl o wymianie filtra wstępnego.</li> </ul> | Zużycie filtra wstępnego (F7) przekroczyło wartość alarmową. Pomyśl o wymia-<br>nie filtra wstępnego.<br>Ekran można wyłączyć używając pola ô.<br>Sprawdź, czy są inne komunikaty. |
| 2  | Particle: Filtr HEPA<br>Pornyśl o wymianie filtra HEPA.                                            | Zużycie filtra dokładnego HEPA (H13) przekroczyło wartość alarmową. Pomyśl<br>o wymianie filtra HEPA.<br>Ekran można wyłączyć używając pola ô.<br>Sprawdź, czy są inne komunikaty. |

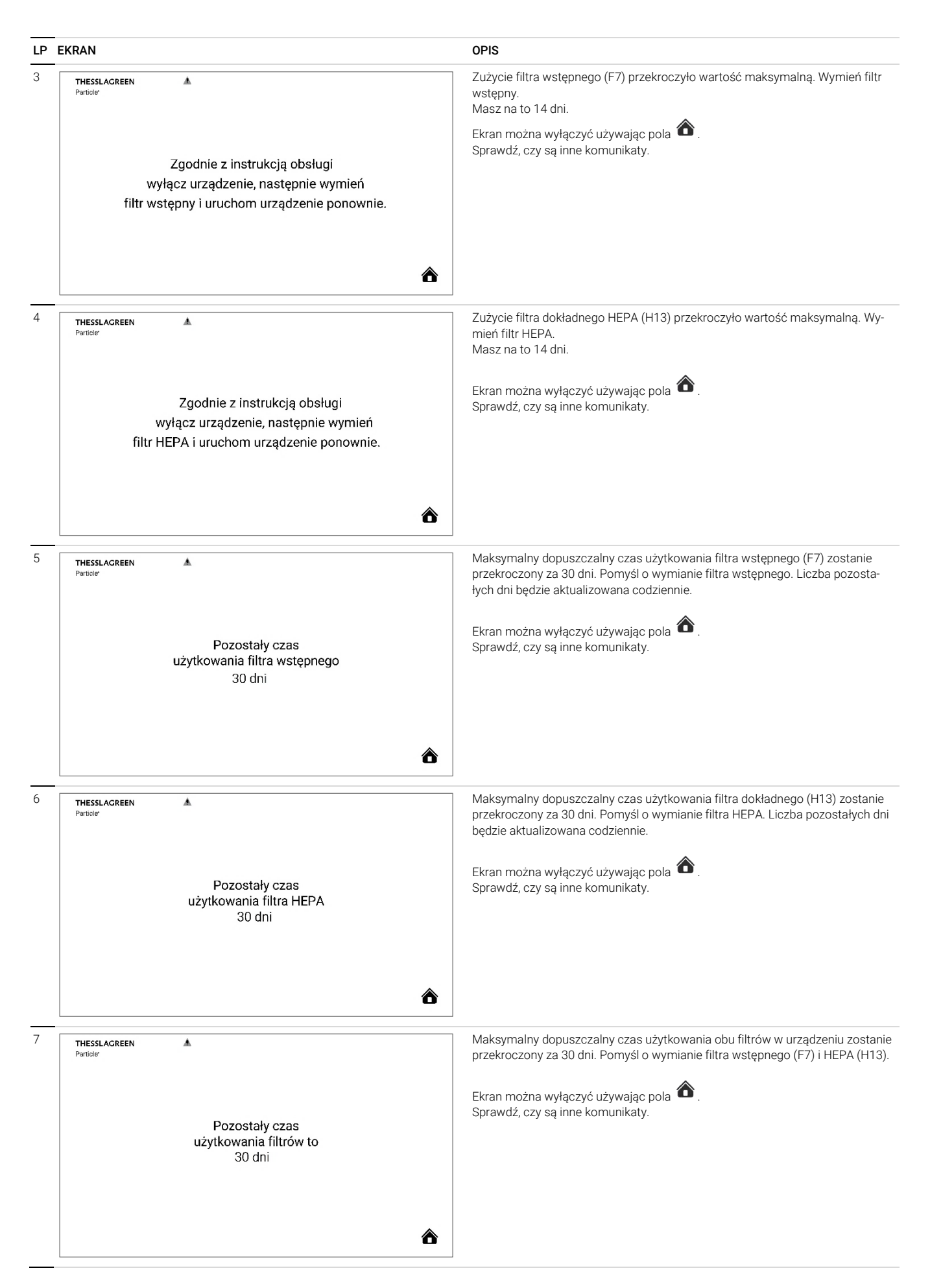

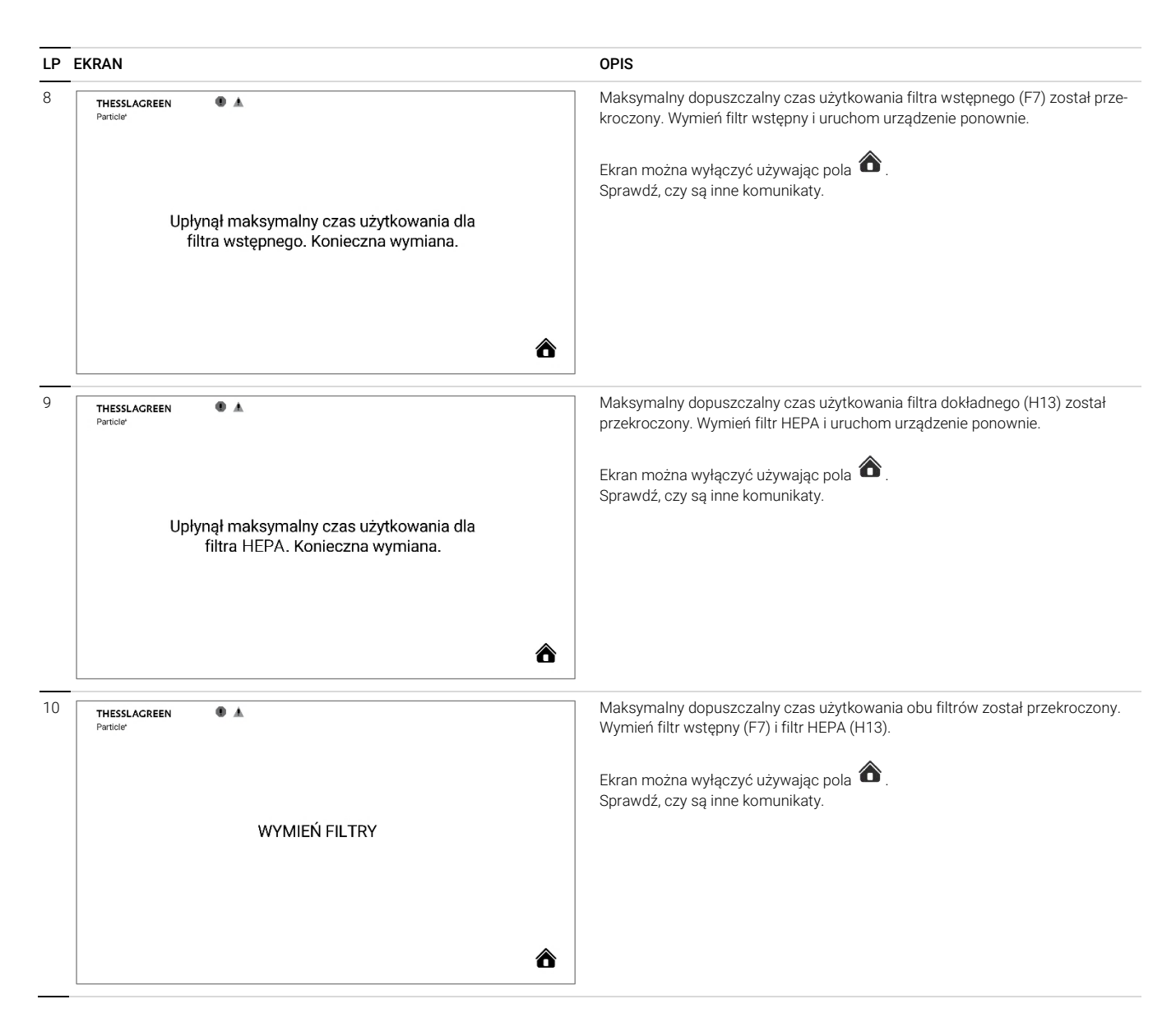

#### 17.4. Komunikaty wyświetlane po wymianie wkładów filtracyjnych

Po wymianie filtrów i ponownym włączeniu urządzenia Particle+ zostanie przeprowadzona procedura kontroli filtrów.

Komunikaty jakie mogą się wyświetlić po zakończeniu procedury kontroli filtrów po wymianie filtrów:

| LP | EKRAN                                                         | OPIS                                                                                                    |
|----|---------------------------------------------------------------|----------------------------------------------------------------------------------------------------|
| 1  | THESSLAGREEN<br>Particler                                     | Podczas procedury kontroli filtrów przeprowadzonej po wymianie filtra wstęp-<br>nego (F7) wykryto prawidłowy filtr wstępny. |
|    |                                                               | Ekran można wyłączyć używając pola 🏠 .<br>Sprawdź, czy są inne komunikaty.                                                  |
|    | Wykryto nowy filtr wstępny.<br>Kalibracja filtrów zakończona. |                                                                                                    |
|    | â                                                             |                                                                                                    |

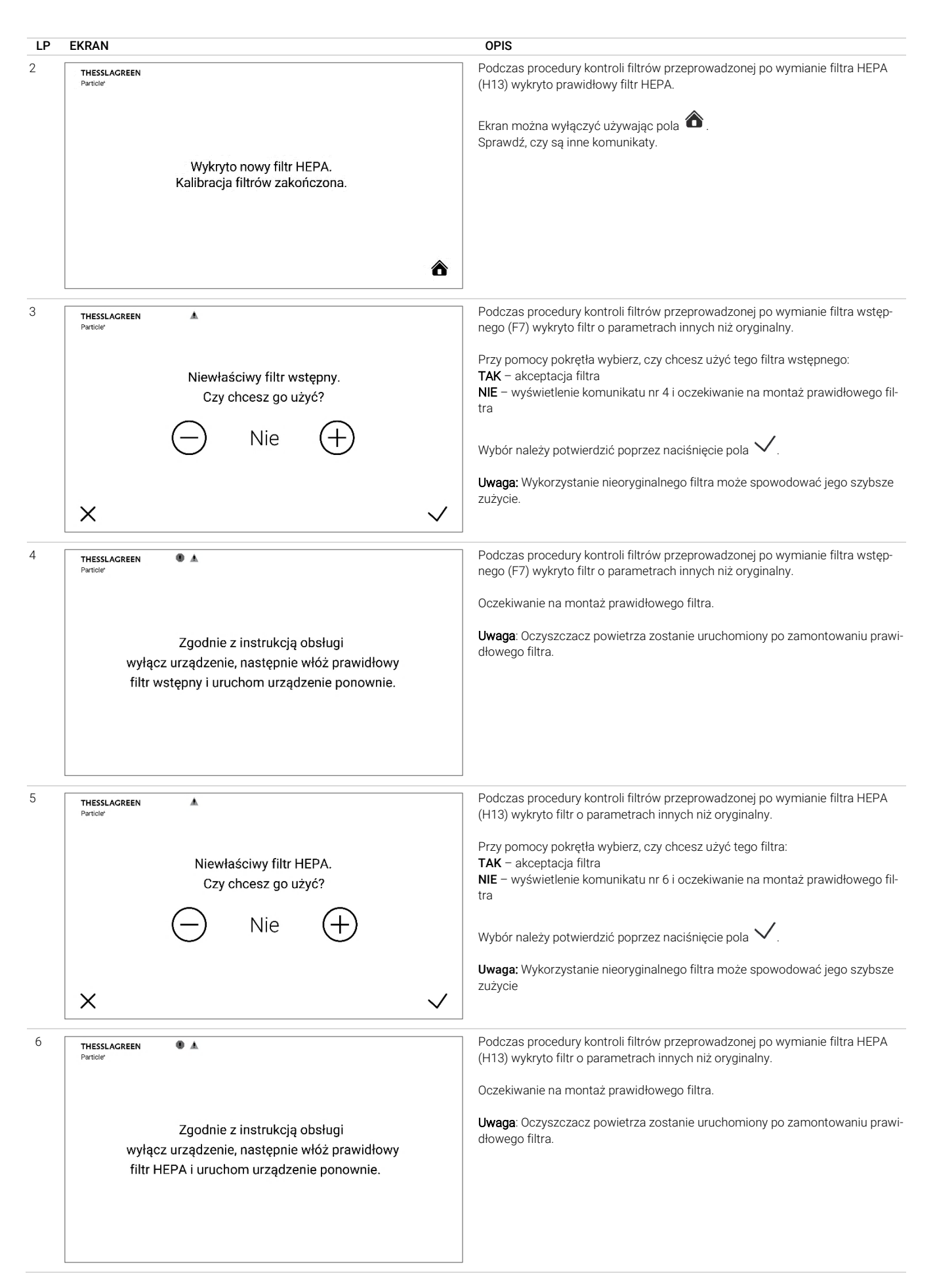

| LP | EKRAN                                                                                                    | OPIS                                                                                                    |
|----|----------------------------------------------------------------------------------------------------|----------------------------------------------------------------------------------------------------|
| 7  | THESSLAGREEN<br>Particler<br>Brak lub niewłaściwy filtr wstępny.<br>Zgodnie z instrukcją obsługi<br>wyłącz urządzenie, następnie włóż<br>filtr wstępny i uruchom urządzenie ponownie.                                                        | <ul> <li>Podczas procedury kontroli filtrów przeprowadzonej po wymianie filtra wstępnego (F7) wykryto brak filtra lub o parametrach znacząco innych niż oryginalny.</li> <li>Oczekiwanie na montaż prawidłowego filtra.</li> <li>Uwaga: Oczyszczacz powietrza zostanie uruchomiony po zamontowaniu prawidłowego filtra.</li> </ul> |
| 8  | THESSLAGREEN       Image: Comparison of the particle         Particler       Brak lub niewłaściwy filtr HEPA.         Zgodnie z instrukcją obsługi       wyłącz urządzenie, następnie włóż         filtr HEPA i uruchom urządzenie ponownie. | <ul> <li>Podczas procedury kontroli filtrów przeprowadzonej po wymianie filtra HEPA (H13) wykryto brak filtra lub o parametrach znacząco innych niż oryginalny</li> <li>Oczekiwanie na montaż prawidłowego filtra.</li> <li>Uwaga: Oczyszczacz powietrza zostanie uruchomiony po zamontowaniu prawidłowego filtra.</li> </ul>      |

#### 18. Wyświetlenie listy alarmów

# A. Na ekranie GŁÓWNYM wybierz pole 🍄 .

| THESSLAGREEN<br>Particle <sup>®</sup><br>16:15 | Intensywność<br>filtracji<br>30% | ر <b>گی)</b><br>Tryb<br>manualny                           |
|------------------------------------------------|----------------------------------|------------------------------------------------------------|
| Piątek<br>20.12.2019                           | Zużycie filtrów                  | Filtr wstępny 35%<br>HEPA 30%                              |
| \$<br>\$                                       | Stężenie<br>pyłu PM2.5           | $120 \longrightarrow 60 \ \mu g/m^3 \rightarrow \mu g/m^3$ |
|                                                |                                  |                                                            |

#### B. Na ekranie USTAWIENIA wybierz pole Alarmy.

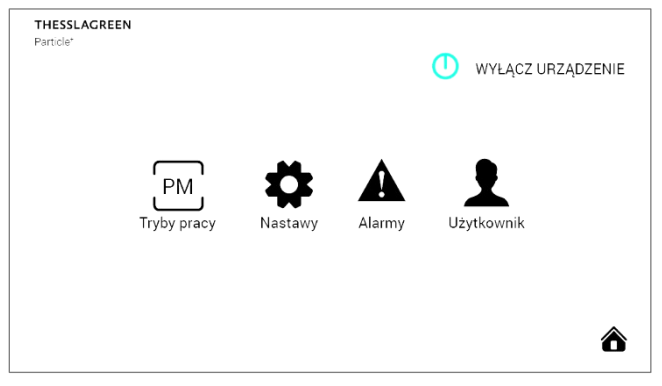

Po przejściu do ekranu **ALARMY** zobaczysz listę alarmów. Szczegółowy opis alarmów oraz czynności jakie możesz podjąć w celu usunięcia przyczyn alarmów znajdziesz w punkcie 5 w Części A tej instrukcji.

IO.Particle+.01.2020.1

Thessla Green Sp. z o.o. | Kokotów 741, 32-002 Kokotów | NIP: 678-314-71-35 T: +48 12 352 38 00 | E: biuro@thesslagreen.com

Kontakt do działu serwisu | E: serwis@thesslagreen.com | T: +48 730 048 820

www.thesslagreen.com